## **Gyors referencia**

## Információk a nyomtatóról

## A nyomtató kezelőpaneljének bemutatása

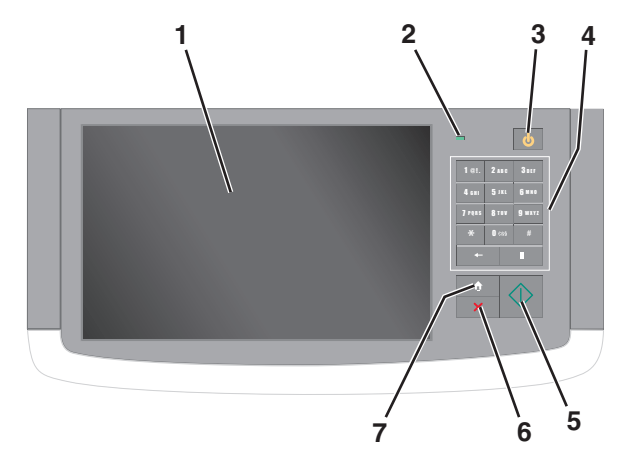

| Elem |           | Leírás                                                                                                    |
|------|-----------|----------------------------------------------------------------------------------------------------|
| 1    | Kijelző   | Jelzi a nyomtató állapotát, illetve lehetővé teszi<br>annak beállítását és működtetését                                                    |
| 2    | Jelzőfény | <ul> <li>Ki—A nyomtató ki van kapcsolva.</li> <li>Zölden villog – A nyomtató bemelegszik,<br/>adatokat dolgoz fel vagy nyomtat.</li> </ul> |
|      |           | <ul> <li>Zölden világít – A nyomtató be van kapcsolva,<br/>tétlen.</li> </ul>                                                              |
|      |           | <ul> <li>Vörösen villog – A nyomtató felhasználói beavat-<br/>kozást igényel</li> </ul>                                                    |

| <ul> <li>Alvó Engedélyezi az Alvó üzemmódot vagy a Hibernálás üzemmódot</li> <li>A jelzőfény és az Alvó gomb lehetséges állapotai a következők:</li> <li>Alvó üzemmódba belépés és onnan kilépés – A jelzőfény zölden világít, az Alvó mód gombja nem világít.</li> <li>Működés Alvó üzemmódba belépés és onnan kilépés – A jelzőfény zölden világít, az Alvó mód gombja aranysárgán világít.</li> <li>Hibernálás üzemmódba belépés és onnan kilépés – A jelzőfény zölden világít, az Alvó mód gombja aranysárgán világít.</li> <li>Hibernálás üzemmódba belépés és onnan kilépés – A jelzőfény zölden világít, az Alvó mód gombja aranysárgán világít.</li> <li>Hibernálás üzemmódba belépés és onnan kilépés – A jelzőfény zölden világít, az Alvó mód gombja váltakozva aranysárgán villog 1/10-ed másodpercig, majd 1,9 másodpercre teljesen kialszik.</li> <li>A nyomtatót Alvó üzemmódból a következő műveletek ébresztik fel: <ul> <li>A képernyő megérintése vagy bármely gomb megnyomása.</li> <li>Valamely bemeneti tálca, fedél vagy tető kinyitása.</li> <li>Nyomtatási feladat küldése a számítógépről</li> <li>Visszaállítással történő bekapcsolás (POR) a fő tápkapcsolóval.</li> </ul> </li> <li>Billentyűzet Lehetőséget nyújt számok, betűk vagy jelek bevitelére</li> <li>Küldés A nyomtatóbeállításokban tett módosítások küldése</li> <li>Leállítás/Mégse Leállít minden nyomtatótevékenységet.</li> </ul> | Elem |                 | Leírás                                                                                                    |  |
|----------------------------------------------------------------------------------------------------|------|-----------------|----------------------------------------------------------------------------------------------------|--|
| A jelzőfény és az Alvó gomb lehetséges állapotai a<br>következők:A lyó üzemmódba belépés és onnan kilépés – A<br>jelzőfény zölden világít, az Alvó mód gombja nem<br>világít.Működés Alvó üzemmódba n – A jelzőfény zölden<br>világít, az Alvó mód gombja aranysárgán világít.Hibernálás üzemmódba belépés és onnan<br>kilépés – A jelzőfény zölden világít, az Alvó mód<br>gombja aranysárgán világít.Működés Hibernálás üzemmódba belépés és onnan<br>kilépés – A jelzőfény zölden világít, az Alvó mód<br>gombja aranysárgán villog.Működés Hibernálás üzemmódban – A jelzőfény<br>nem világít, az Alvó mód gombja váltakozva<br>aranysárgán villog 1/10-ed másodpercig, majd<br>1,9 másodpercre teljesen kialszik.A nyomtatót Alvó üzemmódból a következő<br>műveletek ébresztik fel:A képernyő megérintése vagy bármely gomb<br>megnyomása.Valamely bemeneti tálca, fedél vagy tető<br>kinyitása.Nyomtatási feladat küldése a számítógéprőlVisszaállítással történő bekapcsolás (POR) a fő<br>tápkapcsolóval.BillentyűzetLehetőséget nyújt számok, betűk vagy jelek<br>beviteléreKüldésA nyomtatóbeállításokban tett módosítások küldéseLeállítás/MégseLeállít minden nyomtatótevékenységet.<br>Megjegyzés: A Leállítva üzenet megjelenése után a<br>kijelzőn megjelenik a lehetőségek listája.                                                                                                    | 3    | Alvó            | Engedélyezi az Alvó üzemmódot vagy a Hibernálás<br>üzemmódot                                                                                                    |  |
| <ul> <li>Alvó üzemmódba belépés és onnan kilépés – A jelzőfény zölden világít, az Alvó mód gombja nem világít.</li> <li>Működés Alvó üzemmódban – A jelzőfény zölden világít, az Alvó mód gombja aranysárgán világít.</li> <li>Hibernálás üzemmódba belépés és onnan kilépés – A jelzőfény zölden világít, az Alvó mód gombja aranysárgán világít.</li> <li>Hibernálás üzemmódba belépés és onnan kilépés – A jelzőfény zölden világít, az Alvó mód gombja aranysárgán villog.</li> <li>Működés Hibernálás üzemmódban – A jelzőfény nem világít, az Alvó mód gombja váltakozva aranysárgán villog 1/10-ed másodpercig, majd 1,9 másodpercre teljesen kialszik.</li> <li>A nyomtatót Alvó üzemmódból a következő műveletek ébresztik fel:         <ul> <li>A képernyő megérintése vagy bármely gomb megnyomása.</li> <li>Valamely bemeneti tálca, fedél vagy tető kinyitása.</li> <li>Nyomtatási feladat küldése a számítógépről</li> <li>Visszaállítással történő bekapcsolás (POR) a fő tápkapcsolóval.</li> </ul> </li> <li>Billentyűzet         <ul> <li>Leéallítás/Mégse</li> <li>Leállít minden nyomtatótevékenységet.</li> <li>Megjegyzés: A Leállítva üzenet megjelenése után a kijelzőn megjelenik a lehetőségek listája.</li> </ul> </li> </ul>                                                                                                    |      |                 | A jelzőfény és az Alvó gomb lehetséges állapotai a<br>következők:                                                                                                    |  |
| <ul> <li>Működés Alvó üzemmódban – A jelzőfény zölden világít, az Alvó mód gombja aranysárgán világít.</li> <li>Hibernálás üzemmódba belépés és onnan kilépés – A jelzőfény zölden világít, az Alvó mód gombja aranysárgán villog.</li> <li>Működés Hibernálás üzemmódban – A jelzőfény nem világít, az Alvó mód gombja váltakozva aranysárgán villog 1/10-ed másodpercig, majd 1,9 másodpercre teljesen kialszik.</li> <li>A nyomtatót Alvó üzemmódból a következő műveletek ébresztik fel:         <ul> <li>A képernyő megérintése vagy bármely gomb megnyomása.</li> <li>Valamely bemeneti tálca, fedél vagy tető kinyitása.</li> <li>Nyomtatási feladat küldése a számítógépről</li> <li>Visszaállítással történő bekapcsolás (POR) a fő tápkapcsolóval.</li> </ul> </li> <li>Billentyűzet         <ul> <li>Lehetőséget nyújt számok, betűk vagy jelek bevitelére</li> <li>Küldés                  A nyomtatóbeállításokban tett módosítások küldése</li> <li>Leállítás/Mégse</li> <li>Leállítas/Mégse</li> </ul> </li> </ul>                                                                                                    |      |                 | <ul> <li>Alvó üzemmódba belépés és onnan kilépés – A<br/>jelzőfény zölden világít, az Alvó mód gombja nem<br/>világít.</li> </ul>                                                                      |  |
| <ul> <li>Hibernálás üzemmódba belépés és onnan kilépés – A jelzőfény zölden világít, az Alvó mód gombja aranysárgán villog.</li> <li>Működés Hibernálás üzemmódban – A jelzőfény nem világít, az Alvó mód gombja váltakozva aranysárgán villog 1/10-ed másodpercig, majd 1,9 másodpercre teljesen kialszik.</li> <li>A nyomtatót Alvó üzemmódból a következő műveletek ébresztik fel:         <ul> <li>A képernyő megérintése vagy bármely gomb megnyomása.</li> <li>Valamely bemeneti tálca, fedél vagy tető kinyitása.</li> <li>Nyomtatási feladat küldése a számítógépről</li> <li>Visszaállítással történő bekapcsolás (POR) a fő tápkapcsolóval.</li> </ul> </li> <li>Billentyűzet         <ul> <li>Lehetőséget nyújt számok, betűk vagy jelek bevitelére</li> <li>Küldés                 <ul> <li>A nyomtatóbeállításokban tett módosítások küldése</li> <li>Leállítás/Mégse</li> <li>Leállítva üzenet megjelenése után a kijelzőn megjelenik a lehetőségek listája.</li> </ul> </li> </ul> </li></ul>                                                                                                    |      |                 | <ul> <li>Működés Alvó üzemmódban – A jelzőfény zölden<br/>világít, az Alvó mód gombja aranysárgán világít.</li> </ul>                                                                                  |  |
| <ul> <li>Működés Hibernálás üzemmódban – A jelzőfény nem világít, az Alvó mód gombja váltakozva aranysárgán villog 1/10-ed másodpercig, majd 1,9 másodpercre teljesen kialszik.</li> <li>A nyomtatót Alvó üzemmódból a következő műveletek ébresztik fel:         <ul> <li>A képernyő megérintése vagy bármely gomb megnyomása.</li> <li>Valamely bemeneti tálca, fedél vagy tető kinyitása.</li> <li>Nyomtatósi feladat küldése a számítógépről</li> <li>Visszaállítással történő bekapcsolás (POR) a fő tápkapcsolóval.</li> </ul> </li> <li>Billentyűzet         <ul> <li>Leéllítás/Mégse</li> <li>Leállítás/Mégse</li> <li>Leállítás/Mégse</li> <li>Leállítva üzenet megjelenése után a kijelzőn megjelenik a lehetőségek listája.</li> </ul> </li> </ul>                                                                                                    |      |                 | <ul> <li>Hibernálás üzemmódba belépés és onnan<br/>kilépés – A jelzőfény zölden világít, az Alvó mód<br/>gombja aranysárgán villog.</li> </ul>                                                         |  |
| <ul> <li>A nyomtatót Alvó üzemmódból a következő műveletek ébresztik fel:         <ul> <li>A képernyő megérintése vagy bármely gomb megnyomása.</li> <li>Valamely bemeneti tálca, fedél vagy tető kinyitása.</li> <li>Nyomtatási feladat küldése a számítógépről</li> <li>Visszaállítással történő bekapcsolás (POR) a fő tápkapcsolóval.</li> </ul> </li> <li>Billentyűzet Lehetőséget nyújt számok, betűk vagy jelek bevitelére</li> <li>Küldés A nyomtatóbeállításokban tett módosítások küldése</li> <li>Leállítás/Mégse Leállít minden nyomtatótevékenységet.</li> <li>Megjegyzés: A Leállítva üzenet megjelenése után a kijelzőn megjelenik a lehetőségek listája.</li> </ul>                                                                                                    |      |                 | <ul> <li>Működés Hibernálás üzemmódban – A jelzőfény<br/>nem világít, az Alvó mód gombja váltakozva<br/>aranysárgán villog 1/10-ed másodpercig, majd<br/>1,9 másodpercre teljesen kialszik.</li> </ul> |  |
| <ul> <li>A képernyő megérintése vagy bármely gomb megnyomása.</li> <li>Valamely bemeneti tálca, fedél vagy tető kinyitása.</li> <li>Nyomtatási feladat küldése a számítógépről</li> <li>Visszaállítással történő bekapcsolás (POR) a fő tápkapcsolóval.</li> <li>Billentyűzet</li> <li>Lehetőséget nyújt számok, betűk vagy jelek bevitelére</li> <li>Küldés</li> <li>A nyomtatóbeállításokban tett módosítások küldése</li> <li>Leállítás/Mégse</li> <li>Leállítminden nyomtatótevékenységet.</li> <li>Megjegyzés: A Leállítva üzenet megjelenése után a kijelzőn megjelenik a lehetőségek listája.</li> </ul>                                                                                                    |      |                 | A nyomtatót Alvó üzemmódból a következő<br>műveletek ébresztik fel:                                                                                                    |  |
| <ul> <li>Valamely bemeneti tálca, fedél vagy tető kinyitása.</li> <li>Nyomtatási feladat küldése a számítógépről</li> <li>Visszaállítással történő bekapcsolás (POR) a fő tápkapcsolóval.</li> <li>Billentyűzet</li> <li>Lehetőséget nyújt számok, betűk vagy jelek bevitelére</li> <li>Küldés</li> <li>A nyomtatóbeállításokban tett módosítások küldése</li> <li>Leállítás/Mégse</li> <li>Leállítas/Mégse</li> <li>Leállítva üzenet megjelenése után a kijelzőn megjelenik a lehetőségek listája.</li> </ul>                                                                                                    |      |                 | <ul> <li>A képernyő megérintése vagy bármely gomb<br/>megnyomása.</li> </ul>                                                                                                    |  |
| <ul> <li>Nyomtatási feladat küldése a számítógépről</li> <li>Visszaállítással történő bekapcsolás (POR) a fő tápkapcsolóval.</li> <li>Billentyűzet</li> <li>Lehetőséget nyújt számok, betűk vagy jelek bevitelére</li> <li>Küldés</li> <li>A nyomtatóbeállításokban tett módosítások küldése</li> <li>Leállítás/Mégse</li> <li>Leállít minden nyomtatótevékenységet.</li> <li>Megjegyzés: A Leállítva üzenet megjelenése után a kijelzőn megjelenik a lehetőségek listája.</li> </ul>                                                                                                    |      |                 | <ul> <li>Valamely bemeneti tálca, fedél vagy tető<br/>kinyitása.</li> </ul>                                                                                                    |  |
| <ul> <li>Visszaállítással történő bekapcsolás (POR) a fő tápkapcsolóval.</li> <li>Billentyűzet Lehetőséget nyújt számok, betűk vagy jelek bevitelére</li> <li>Küldés A nyomtatóbeállításokban tett módosítások küldése</li> <li>Leállítás/Mégse Leállít minden nyomtatótevékenységet.</li> <li>Megjegyzés: A Leállítva üzenet megjelenése után a kijelzőn megjelenik a lehetőségek listája.</li> </ul>                                                                                                    |      |                 | <ul> <li>Nyomtatási feladat küldése a számítógépről</li> </ul>                                                                                                    |  |
| 4     Billentyűzet     Lehetőséget nyújt számok, betűk vagy jelek<br>bevitelére       5     Küldés     A nyomtatóbeállításokban tett módosítások küldése       6     Leállítás/Mégse     Leállít minden nyomtatótevékenységet.<br>Megjegyzés: A Leállítva üzenet megjelenése után a<br>kijelzőn megjelenik a lehetőségek listája.                                                                                                    |      |                 | <ul> <li>Visszaállítással történő bekapcsolás (POR) a fő<br/>tápkapcsolóval.</li> </ul>                                                                                                    |  |
| 5     Küldés     A nyomtatóbeállításokban tett módosítások küldése       6     Leállítás/Mégse     Leállít minden nyomtatótevékenységet.       Megjegyzés: A Leállítva üzenet megjelenése után a kijelzőn megjelenik a lehetőségek listája.                                                                                                    | 4    | Billentyűzet    | Lehetőséget nyújt számok, betűk vagy jelek<br>bevitelére                                                                                                    |  |
| 6 Leállítás/Mégse Leállít minden nyomtatótevékenységet.<br>Megjegyzés: A Leállítva üzenet megjelenése után a<br>kijelzőn megjelenik a lehetőségek listája.                                                                                                    | 5    | Küldés          | A nyomtatóbeállításokban tett módosítások küldése                                                                                                    |  |
| Megjegyzés: A Leállítva üzenet megjelenése után a kijelzőn megjelenik a lehetőségek listája.                                                                                                    | 6    | Leállítás/Mégse | Leállít minden nyomtatótevékenységet.                                                                                                    |  |
|                                                                                                    |      |                 | Megjegyzés: A Leállítva üzenet megjelenése után a kijelzőn megjelenik a lehetőségek listája.                                                                                                    |  |
| 7 Kezdőlap Visszalépési lehetőség a kezdőképernyőre                                                                                                    | 7    | Kezdőlap        | Visszalépési lehetőség a kezdőképernyőre                                                                                                    |  |

## A kezdőképernyő

Amikor a nyomtató be van kapcsolva, a kijelzőn egy alap képernyő, a kezdőképernyő látható. Valamilyen művelet, például másolás, faxolás vagy beolvasás kezdeményezéséhez, a menüképernyő megnyitásához, vagy üzenetek megválaszolásához érintse meg a kezdőképernyő gombjait és ikonjait.

**Megjegyzés:** A kezdőképernyő, az ikonok és a gombok a kezdőképernyő testreszabási beállításaitól, a rendszergazdai beállítástól és az aktív beágyazott megoldásoktól függően változhatnak.

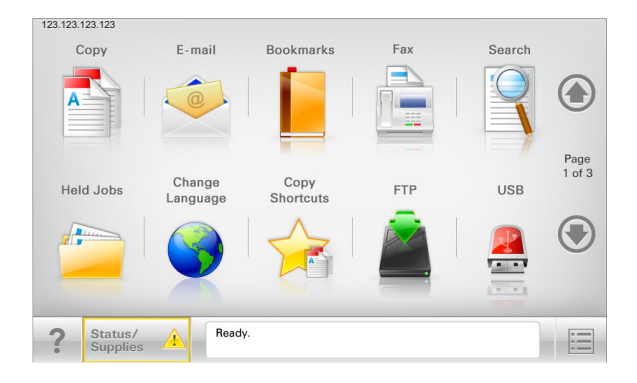

| Gomb                       | Funkció                                                                                                    |
|----------------------------|----------------------------------------------------------------------------------------------------|
| Másolás                    | A Másolás menük elérése és másolatok készítése.                                                                                                    |
| E-mail                     | Az E-mail menük elérése és e-mail üzenetek küldése.                                                                                                    |
| Fax                        | A Fax menük elérése és faxok küldése.                                                                                                    |
|                            | A nyomtató menüinek elérése.<br><b>Megjegyzés:</b> Ezek a menük csak akkor érhetők el, ha a<br>nyomtató Kész állapotban van.                                 |
| FTP                        | Az FTP (File Transfer Protocol) menük elérése és<br>dokumentumok beolvasása közvetlenül FTP-kiszol-<br>gálóra.                                               |
| Állapotüzenet sáv          | <ul> <li>Az aktuális nyomtatóállapot, mint például Kész vagy<br/>Foglalt megjelenítése.</li> </ul>                                                           |
|                            | <ul> <li>A nyomtató állapotának, mint például Festék fogy<br/>vagy Kazettában kevés a tinta megjelenítése.</li> </ul>                                        |
|                            | <ul> <li>Beavatkozásra vonatkozó üzenetek megjelenítése,<br/>hogy a nyomtató folytathassa a feldolgozást.</li> </ul>                                         |
| Állapot/Kellékek           | <ul> <li>Figyelmeztető vagy hibaüzenet megjelenítése,<br/>amikor a feldolgozás folytatásához beavatkozás<br/>szükséges.</li> </ul>                           |
|                            | <ul> <li>Az üzenetképernyő elérése az üzenetre és annak<br/>törlésére vonatkozó további információk megtekin-<br/>téséhez.</li> </ul>                        |
| USB vagy USB<br>thumbdrive | Fényképek és dokumentumok megtekintése,<br>kiválasztása, nyomtatása, beolvasása vagy küldése e-<br>mailben flash meghajtóról.                                |
|                            | Megjegyzés: Ez a gomb csak akkor látható, ha visszalép<br>a kezdőképernyőre, miközben csatlakoztatva van a<br>nyomtatóhoz memóriakártya vagy flash meghajtó. |

| Gomb            | Funkció                                                                                                    |
|-----------------|----------------------------------------------------------------------------------------------------|
| Könyvjelzők     | Könyvjelzők (URL) létrehozása, rendezése és mentése<br>mappák és fájlhivatkozások fa nézetébe.                                          |
|                 | Megjegyzés: A fa nézet csak az ezzel a funkcióval létre-<br>hozott könyvjelzőket támogatja, más alkalmazásokban<br>létrehozottakat nem. |
| Függő feladatok | Az összes aktuális függő feladat megjelenítése.                                                                                         |

Az alábbi gombok jelenhetnek még meg a kezdőképernyőn:

| (                     |                                                                                                    |
|-----------------------|----------------------------------------------------------------------------------------------------|
| Gomb                  | Funkció                                                                                                    |
| Függő                 | Keresés az alábbi elemek bármelyikére:                                                                                                    |
| feladatok<br>keresése | <ul> <li>Függő vagy bizalmas nyomtatási feladatokhoz tartozó<br/>felhasználónév</li> </ul>                                                                                                    |
|                       | <ul> <li>Függő feladatok feladatnevei, a bizalmas nyomtatási<br/>feladatok kivételével</li> </ul>                                                                                             |
|                       | Profilnevek                                                                                                    |
|                       | <ul> <li>Könyvjelzőket tartalmazó elem vagy nyomtatási feladatok<br/>nevei</li> </ul>                                                                                                    |
|                       | <ul> <li>USB-tároló vagy nyomtatási feladatok nevei a támogatott<br/>fájltípusok esetében</li> </ul>                                                                                          |
| Függő fax             | A függő faxok listájának elérése.                                                                                                    |
| feloldása             | Megjegyzés: Ez a gomb csak akkor jelenik meg, ha vannak<br>olyan függő faxok, amelyekhez előzetesen be van állítva<br>ütemezett megtartási idő.                                               |
| Készülék<br>zárolása  | Jelszó megadására szolgáló képernyő megnyitása. Adja meg a megfelelő jelszót a nyomtató vezérlőpultjának zárolásához.                                                                         |
|                       | Megjegyzés: Ez a gomb csak akkor jelenik meg, ha a nyomtató nem zárolt és be van állítva jelszó.                                                                                              |
| Készülék<br>feloldása | Jelszó megadására szolgáló képernyő megnyitása. Adja meg a<br>megfelelő jelszót a nyomtató vezérlőpultjának feloldásához.                                                                     |
|                       | Megjegyzés: Ez a gomb csak akkor jelenik meg, ha a<br>nyomtató zárolva van. Amíg ez látható, addig nem lehet<br>használni a nyomtató vezérlőpultján található gombokat és<br>parancsikonokat. |

| Gomb                | Funkció                                                                                                    |
|---------------------|----------------------------------------------------------------------------------------------------|
| Munkák<br>törlése   | A Munkák törlése képernyő megnyitása. A Munkák törlése<br>képernyőn az alábbi három cím látható: Nyomtatás, Fax és<br>Hálózat.                                                                                                    |
|                     | Az alábbi lehetőségek választhatók a Nyomtatás, Fax és Hálózat<br>címek alatt:                                                                                                    |
|                     | Nyomtatási feladat                                                                                                    |
|                     | Másolási feladat                                                                                                    |
|                     | Faxprofil                                                                                                    |
|                     | • FTP                                                                                                    |
|                     | E-mail küldése                                                                                                    |
|                     | Minden egyes cím alatt látható egy oszlop, benne feladatok<br>listájával, amelyek közül képernyőnként csak három jelenik<br>meg. Ha egy oszlopban háromnál több feladat van, akkor<br>látható egy nyíl, amely segítségével görgetni lehet a feladatok<br>között. |
| Nyelv<br>módosítása | Nyissa meg a nyomtató elsődleges nyelvének módosítását<br>lehetővé tevő Nyelv módosítása előugró ablakot.                                                                                                    |

#### Jellemzők

| Szolgáltatás                                                                                         | Leírás                                                                                                    |
|----------------------------------------------------------------------------------------------------|----------------------------------------------------------------------------------------------------|
| Menü-útvonal<br>Minta: <u>Menük</u> > <u>&amp;Beállí-</u><br>t <u>ások</u> > <u>Másolási beállí-</u> | A menü-útvonal megtalálható az egyes menüké-<br>pernyők tetején. Ez a funkció mutatja, hogy milyen<br>útvonalon jutott az aktuális menübe.                                                                                                    |
| <u>tások</u> > Példányszám                                                                           | Az aláhúzott szavak bármelyikének megérintésével<br>az adott menübe juthat.                                                                                                    |
|                                                                                                    | A Példányszám szó nincs aláhúzva, mivel ez az<br>aktuális képernyő. Ha a Példányszám képernyőn a<br>Példányszám beállítása és mentése előtt megérinti<br>valamelyik aláhúzott szót, akkor a kiválasztás nem<br>kerül mentésre és nem válik az alapértelmezett<br>beállítássá. |
| Figyelmeztetés beavat-<br>kozást igénylő üzenetre                                                    | Ha a beavatkozást igénylő üzenet hatással van<br>valamelyik funkcióra, akkor ez az ikon jelenik meg,<br>és a piros jelzőfény villog.                                                                                                    |
| Vigyázat!                                                                                            | Ha valamilyen hiba lép fel, ez az ikon jelenik meg.                                                                                                    |
| ŀ                                                                                                    |                                                                                                    |
|                                                                                                    |                                                                                                    |

| Szolgáltatás                                        | Leírás                                                                                                    |
|-----------------------------------------------------|----------------------------------------------------------------------------------------------------|
| A nyomtató IP-címe<br>Minta: <b>123.123.123.123</b> | A hálózati nyomtató IP-címe a kezdőképernyő bal<br>felső sarkában található, és számok négyelemű,<br>pontokkal elválasztott halmazaként jelenik meg. Az<br>IP-címet a beágyazott webkiszolgáló elérésére<br>használhatja, hogy akkor is megtekinthesse és<br>távolról módosíthassa a nyomtató beállításait, ha<br>nem tartózkodik a nyomtató közelében. |

## Az érintőképernyő gombjainak használata

**Megjegyzés:** A kezdőképernyő, az ikonok és a gombok a kezdőképernyő testreszabási beállításaitól, a rendszergazdai beállítástól és az aktív beágyazott megoldásoktól függően változhatnak.

## Példa érintőképernyőre

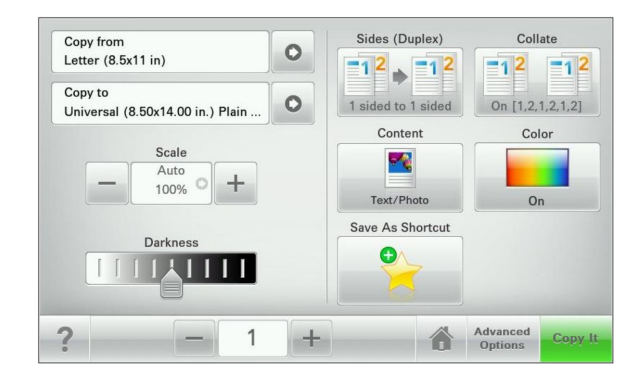

| Gomb          | Funkció                                            |
|---------------|----------------------------------------------------|
| Küldés        | A nyomtatóbeállításokban tett módosítások küldése. |
| Próba másolat | Próbamásolat nyomtatása.                           |
| Jobbra nyíl   | Görgetés jobbra.                                   |
| Balra nyíl    | Görgetés balra.                                    |

| Gomb             | Funkció                                                                 |
|------------------|-------------------------------------------------------------------------|
| Otthoni          | Visszatérés a képernyőre.                                               |
| Jobbra növelés   | Magasabb érték választása.                                              |
| Balra csökkentés | Alacsonyabb érték választása.                                           |
| &Kilépés         | Kilépés az aktuális képernyőről.                                        |
| Tippek           | Környezetérzékeny súgó-párbeszédpanel megnyitása az<br>érintőképernyőn. |

## Az érintőképernyő egyéb gombjai

| Gomb      | Funkció                                                                                                    |
|-----------|----------------------------------------------------------------------------------------------------|
| Elfogadás | Az adott beállítás mentése.                                                                                                    |
| &Mégse    | <ul> <li>Az adott művelet vagy kijelölés visszavonása.</li> <li>Kilépés az adott képernyőről és visszatérés az előző képernyőre a változtatások mentése nélkül.</li> </ul> |

#### Gomb Funkció

Alaphelyzet A képernyőn található értékek visszaállítása.

| 5 | ) |
|---|---|
|   |   |

## A kezdőképernyő-alkalmazások beállítása és használata

#### Megjegyzések:

- A kezdőképernyő, az ikonok és a gombok a kezdőképernyő testreszabási beállításaitól, a rendszergazdai beállítástól és az aktív beágyazott alkalmazásoktól függően változhatnak.
- További kiegészítő megoldások és alkalmazások is megvásárolhatóak lehetnek. További információért fáradjon el oda, ahol a lapolvasót vásárolta.

## A beépített webkiszolgáló megnyitása

A Beépített webszerver a nyomtató weboldala, amelyen lehetősége van a nyomtató beállításainak megtekintésére és távoli konfigurálására, akkor is, ha fizikailag távol van a készüléktől.

- 1 Nézze meg a nyomtató IP-címét:
  - A nyomtató kezelőpanelének főképernyőjéről
  - A Network/Ports menü TCP/IP részéből
  - A hálózati beállítási oldalt vagy menübeállítási oldalt kinyomtatva, és megkeresve a TCP/IP részt

Megjegyzés: Az IP-cím számok négyelemű, pontokkal elválasztott halmaza, például **123.123.123.123**.

- 2 Nyisson meg egy webböngészőt, és írja be a nyomtató IP-címét a címmezőbe.
- 3 Nyomja le az Enter billentyűt.

**Megjegyzés:** Ha használ proxykiszolgálót, átmenetileg tiltsa le a weboldal megfelelő betöltése érdekében.

## A kezdőképernyő ikonjainak megjelenítése és elrejtése

 Nyisson meg egy webböngészőt, és írja be a nyomtató IP-címét a címmezőbe.

**Megjegyzés:** Tekintse meg a nyomtató IP-címét a nyomtató kezelőpaneljének főképernyőjén. Az IP-cím számok négyelemű, pontokkal elválasztott halmaza, például 123.123.123.123.

2 Kattintson a Beállítások > Általános beállítások > Kezdőképernyő testreszabása lehetőségre.

Megjelenik az alapvető nyomtatási funkciók listája.

**3** A jelölőnégyzetek bekapcsolásával adható meg, melyik ikon jelenjen meg a nyomtató kezdőképernyőjén.

Megjegyzés: A törölt jelölőnégyzetű elemek rejtettek maradnak.

4 Kattintson a Submit (Küldés) gombra.

## A kezdőképernyő-alkalmazások aktiválása

A nyomtató megvásárláskor előre telepített kezdőképernyő alkalmazásokkal rendelkezik. Használat előtt először aktiválja és állítsa be az alkalmazásokat a beépített webszerver használatával. A beépített webszerver elérésére vonatkozó tudnivalók: <u>"A beépített</u> <u>webkiszolgáló megnyitása" a(z) 3. oldalon</u>.

A kezdőképernyő-alkalmazások konfigurálásával és használatával kapcsolatos részletes tudnivalókért forduljon ahhoz a céghez, ahol az adott nyomtatót vásárolta.

## Az Űrlapok és Kedvencek beállítása

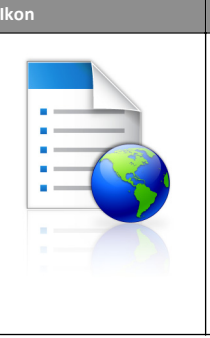

Az alkalmazás úgy segíti a munkafolyamatok leegyszerűsítését és felgyorsítását, hogy a gyakran használatos online űrlapok közvetlenül a kezdőképernyőről, gyorsan kereshetők és nyomtathatók.

Megjegyzés: A nyomtatónak engedélyre van szüksége ahhoz, hogy a könyvjelzőt tároló hálózati mappához, FTP helyhez vagy weblaphoz hozzáférjen. A könyvjelzőt tároló számítógépen a megosztási, biztonsági és a tűzfalbeállításokban legalább *olvasási* szintű hozzáférést kell adni a nyomtatónak. További segítséget az operációs rendszer dokumentációjában találhat.

1 Nyisson meg egy webböngészőt, és írja be a nyomtató IP-címét a címmezőbe.

**Megjegyzés:** Tekintse meg a nyomtató IP-címét a nyomtató kezelőpaneljének főképernyőjén. Az IP-cím számok négyelemű, pontokkal elválasztott halmaza, például 123.123.123.123.

- 2 Kattintson a Beállítások > Eszközmegoldások > Megoldások (eSF) > Űrlapok és kedvencek.
- **3** Definiálja a könyvjelzőket, majd adja meg az egyéni beállításokat.
- 4 Kattintson az Alkalmaz elemre.

Az alkalmazás használatához érintse meg a nyomtató kezdőképernyőjén az **Űrlapok és Kedvencek** elemet, majd az űrlapkategóriákon átnavigálhat, illetve az űrlap száma, neve vagy leírása alapján keresést végezhet.

### A Beolvasás hálózatba funkció beállítása

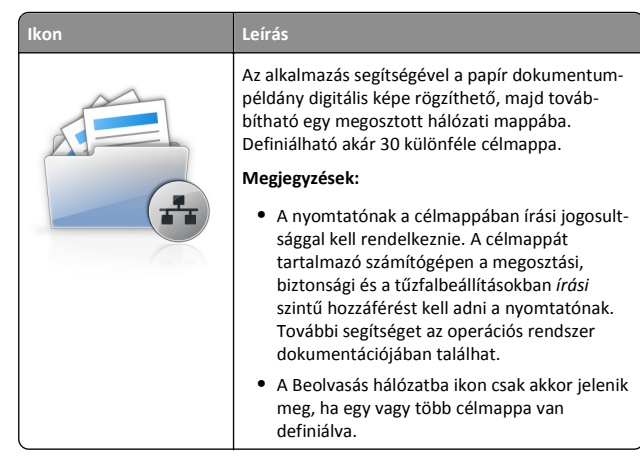

 Nyisson meg egy webböngészőt, és írja be a nyomtató IP-címét a címmezőbe.

**Megjegyzés:** Tekintse meg a nyomtató IP-címét a nyomtató kezelőpaneljének főképernyőjén. Az IP-cím számok négyelemű, pontokkal elválasztott halmaza, például 123.123.123.123.

- 2 Kattintson a Beállítások > Eszközmegoldások > Megoldások (eSF) > Beolvasás hálózatba elemre.
- **3** Adja meg a célmappákat, majd az egyéni beállításokat.
- 4 Kattintson az Alkalmaz elemre.

Az alkalmazás használatához érintse meg a nyomtató kezdőképernyőjének **Beolvasás hálózatba** elemét, majd kövesse a nyomtató kijelzőjén megjelenő utasításokat.

#### A My MFP beállítása

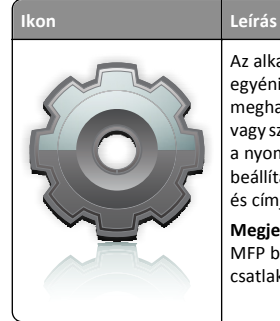

Az alkalmazás lehetővé teszi az érintőképernyő egyéni beállítását, majd a beállítások flashmeghajtóra írását. Ha bármikor másolni, faxolni vagy szkennelni kíván, helyezze be a flash-meghajtót a nyomtató USB-portjába. Ilyenkor minden egyéni beállítás – feladatbeállítás, kezdőképernyő-beállítás és címjegyzék – automatikusan feltöltődik.

Megjegyzés: Az ikon csak akkor jelenik meg, ha My MFP beállításokat tartalmazó flash meghajtó van csatlakoztatva a nyomtató USB-portjába.

A My MFP beállításához helyezze be a flash-meghajtót a nyomtató USBportjába, majd a nyomtató kezdőképernyőjén megjelenő utasításokat követve futtassa a beállítási varázslót.

Ha használni kívánja a My MFP szolgáltatást, akkor a másolás, faxolás vagy szkennelés előtt helyezze be a flash-meghajtót a nyomtató USB-portjába.

#### A WS-Scan technológia bemutatása

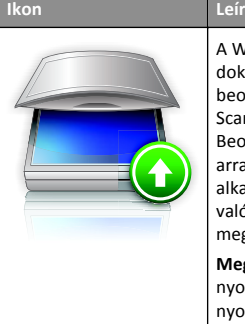

A Web Services-Scan alkalmazással beolvashat dokumentumokat a hálózati nyomtatóval, majd a beolvasott képeket elküldheti számítógépére. A WS-Scan a Microsoft alkalmazása, amely hasonló a Beolvasás hálózatba alkalmazáshoz, de alkalmas arra, hogy a beolvasott képet egy Windows-alapú alkalmazásba továbbítsa. A WS-Scan további tudnivalói a Microsoft dokumentációjában találhatók meg.

Megjegyzés: Az ikon csak akkor jelenik meg a nyomtató kezdőképernyőjén, ha van a hálózati nyomtatóval regisztrált számítógép. A számítógépen Windows 8, Windows 7 vagy Windows Vista operációs rendszernek kell lennie.

#### A távoli kezelőpanel beállítása

Ez az alkalmazás megjeleníti a nyomtató kezelőpaneljét az adott számítógép képernyőjén, így akkor is lehetővé válik a nyomtató kezelőpaneljének használata, amikor a felhasználó fizikailag nincs a hálózati nyomtató közelében. Számítógépének képernyőjéről jelenítheti meg a nyomtató állapotát, oldhatja fel a felfüggesztett feladatokat, hozhat létre könyvjelzőket, és végezhet egyéb olyan nyomtatási feladatokat, amelyekhez normál esetben a hálózati nyomtató mellett kéne állnia. 1 Nyisson meg egy webböngészőt, és írja be a nyomtató IP-címét a címmezőbe.

**Megjegyzés:** Tekintse meg a nyomtató IP-címét a nyomtató kezelőpaneljének főképernyőjén. Az IP-cím számok négyelemű, pontokkal elválasztott halmaza, például 123.123.123.123.

- 2 Kattintson a Beállítások > Eszközmegoldások > Megoldások (eSF) > Távoli kezelőpanel elemre.
- **3** Jelölje be a **Bekapcsolás** négyzetet, majd adja meg az egyéni beállításokat..
- 4 Kattintson az Alkalmaz elemre.

A Távoli kezelőpanel használatához a beágyazott webkiszolgálón kattintson az **Alkalmazások > Távoli kezelőpanel > VNC kisalkalmazás indítása** elemre.

## Konfiguráció importálása és exportálása

Lehetőség van a konfigurációs beállítások exportálására egy szöveges fájlba, majd annak importálására a beállítások egy vagy több további nyomtatóra történő alkalmazásához.

#### Konfiguráció exportálása fájlba

1 Nyisson meg egy webböngészőt, és írja be a nyomtató IP-címét a címmezőbe.

**Megjegyzés:** Tekintse meg a nyomtató IP-címét a nyomtató kezelőpaneljének főképernyőjén. Az IP-cím számok négyelemű, pontokkal elválasztott halmaza, például 123.123.123.123.

- 2 Kattintson a Beállítások vagy Konfiguráció elemre.
- 3 Kattintson a Készülékmegoldások > Solutions (eSF) elemre vagy kattintson a Embedded Solutions elemre.
- 4 A Telepített megoldások alatt kattintson a konfigurálni kívánt megoldás nevére.
- 5 Kattintson a Konfigurálás > Export elemre.
- **6** Kövesse a számítógép képernyőjén megjelenő utasításokat a konfigurációs fájl mentéséhez, majd adjon meg egy egyedi fájlnevet vagy használja az alapértelmezett nevet.

Megjegyzés: Ha JVM memória megtelt hiba fordul elő, akkor ismételje meg az exportálási eljárást, amíg nem történik meg a konfigurációs fájl mentése.

#### Konfiguráció importálása fájlból

1 Nyisson meg egy webböngészőt, és írja be a nyomtató IP-címét a címmezőbe.

**Megjegyzés:** Tekintse meg a nyomtató IP-címét a nyomtató kezelőpaneljének főképernyőjén. Az IP-cím számok négyelemű, pontokkal elválasztott halmaza, például 123.123.123.123.

- 2 Kattintson a Beállítások vagy Konfiguráció elemre.
- 3 Kattintson a Készülékmegoldások > Solutions (eSF) elemre vagy kattintson a Embedded Solutions elemre.
- **4** A Telepített megoldások alatt kattintson a konfigurálni kívánt megoldás nevére.
- 5 Kattintson a Konfigurálás > Import elemre.
- 6 Tallózzon az elmentett, a korábban konfigurált nyomtatóról exportált konfigurációs fájlhoz, majd töltse be vagy tekintse meg annak az előnézetét.

Megjegyzés: Ha időtúllépés történik és üres képernyő jelenik meg, akkor frissítse a webböngészőt, majd kattintson az Alkalmaz elemre.

## Papír és speciális adathordozó betöltése

## A papírméret és papírtípus beállítása

A Papírméret beállítást a készülék automatikusan érzékeli az egyes tálcák papírvezetőinek a helyzete alapján, kivéve a multifunkciós adagoló esetében. A multifunkciós adagolóra vonatkozó Papírméret beállítást kézzel kell megadni a Papírméret menüben. A Papírméret beállítást kézzel kell megadni minden olyan tálca esetében, amely nem normál papírt tartalmaz.

Lépjen a kezdőképernyőről a következő elemhez:

Papír menü > Papír méret/típus > válasszon ki egy tálcát > válassza ki a papírméretet vagy -típust > Küldés

# Az univerzális papírbeállítások konfigurálása

Az Univerzális papírméret egy felhasználó által definiált beállítás, amellyel olyan méretű papírokra nyomtathat, amelyek nem találhatók meg a nyomtató menüjében. Állítsa a megadott tálca papírméretét Univerzális értékre, ha a kívánt méret nem érhető el a Papírméret menüben. Ezután adja meg a papír következő Universal méreteit:

- Mértékegységek
- Álló lapszélesség

• Álló lapmagasság

A következők a támogatott Universal méretek:

- 76,2–296.93 x 76,2–1219.2 mm (3–11,69 x 3–48 hüvelyk)
- 297,18–320.29 x 76,2–609.6 mm (11.70–12,61 x 3–24 hüvelyk)
- 320,55–609.6 x 76,2–320.29 mm (12.62–24 x 3–12.61 hüvelyk)
- 609,85–1219.2 x 76,2–296.93 mm (24.01–48 x 3–11.69 hüvelyk)
- 1 Lépjen a kezdőképernyőről a következő elemhez:

> Papír menü > Univerzális beállítása > Mértékegységek > válasszon ki egy mértékegységet

- 2 Érintse meg az Álló lapszélesség vagy az Álló lapmagasság lehetőséget.
- **3** Válassza ki a szélességet vagy a magasságot, majd érintse meg a **Küldés** gombot.

# A normál vagy kiegészítő 520 lapos tálca betöltése

A nyomtató egy normál 520 lapos tálcával (1. tálca) rendelkezik, és lehet még egy vagy több kiegészítő 520 lapos tálcája. Minden 520 lapos tálca ugyanazokat a papírméreteket és -típusokat támogatja. VIGYÁZAT! SÉRÜLÉSVESZÉLY: A berendezés stabilitásvesztésének elkerülése érdekében minden egyes papírfiókba, illetve tálcába külön-külön töltse be a papírt. A többi fiókot és tálcát tartsa csukva, amíg szüksége nincs rájuk.

**1** Húzza ki a tálcát.

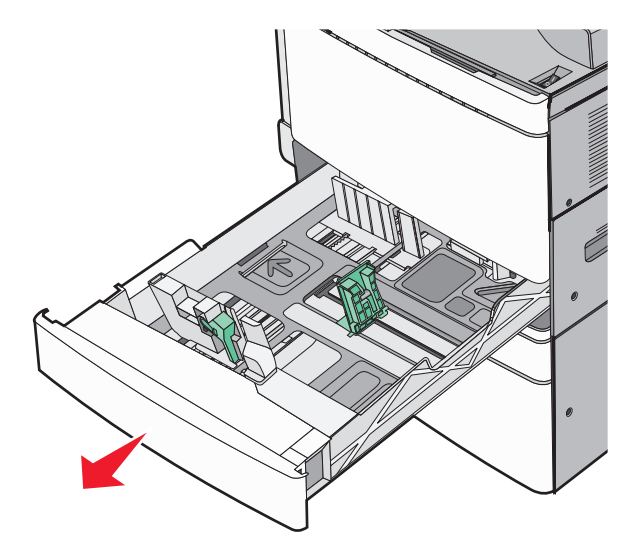

Segítségként használja a tálca alján található méretjelzőket. Ezeknek a méretjelzőknek a segítségével beállíthatja a hossz- és szélvezetőket.

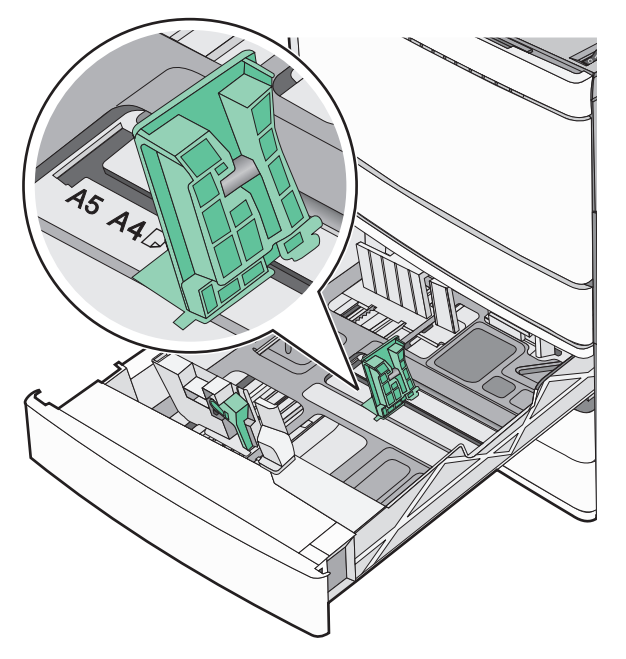

**2** Nyomja össze a papírszélesség-vezetőket, majd csúsztassa azokat a megfelelő pozícióba a betöltött papírmérethez.

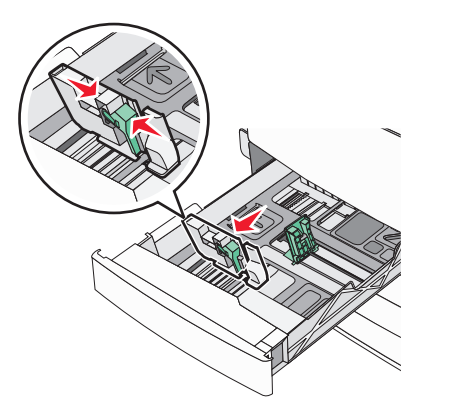

**3** Nyomja össze a papírhosszúság-vezetőket, majd csúsztassa azokat a megfelelő pozícióba a betöltött papírmérethez.

**Megjegyzés:** A papírhosszúság-vezető rendelkezik egy zároló eszközzel. A nyitásához csúsztassa lefelé a papírhosszúságvezető tetején található gombot. A zárásához csúsztassa felfelé a gombot, miután kiválasztotta a hosszúságot.

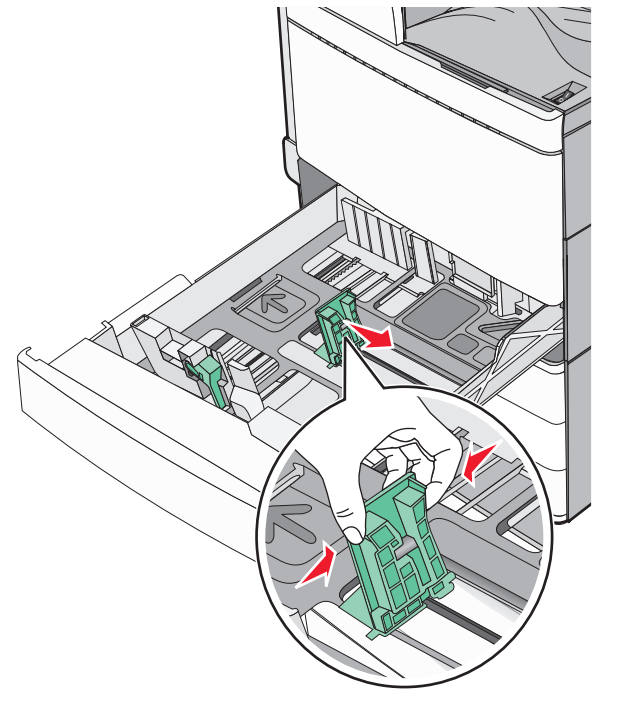

4 Hajlítsa meg párszor a papírköteget, hogy a papírlapok ne tapadjanak össze. Ne hajtsa meg, és ne gyűrje össze a papírt. Egyenesítse ki a köteg szélét egy egyenes felületen.

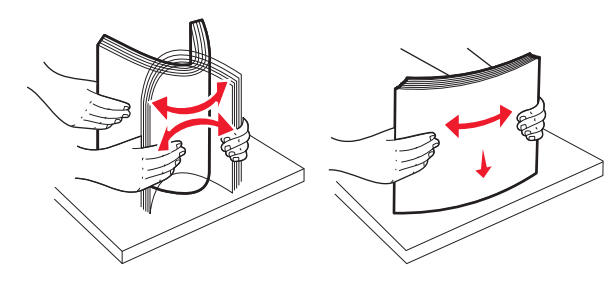

- 5 Töltse be a papírköteget a javasolt nyomtatási oldallal felfelé.
  - Megjegyzések:
  - Kétoldalas nyomtatáshoz nyomtatandó oldallal lefelé helyezze be.

- Előlyukasztott papírt úgy helyezzen be, hogy a lyukak a tálca eleje felé essenek.
- Fejléces papírt úgy helyezzen be, hogy a fejléc a tálca bal oldala felé legyen.
- Ellenőrizze, hogy a papírszint a papírtálca szélén jelzett maximális feltöltési jel alatt legyen.

Vigyázat - sérülésveszély: A tálca túltöltése papírelakadást és a nyomtató esetleges károsodását okozhatja.

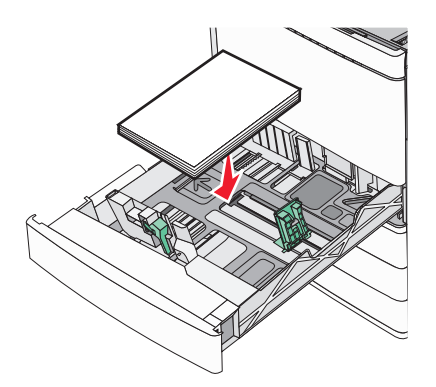

6 Helyezze be a tálcát.

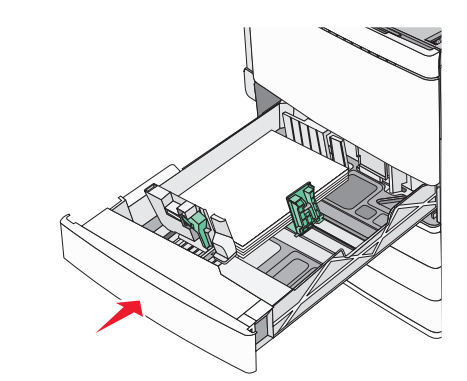

7 A nyomtató vezérlőpultján ellenőrizze a tálca Papírméret és Papírtípus beállítását a betöltött papír alapján.

## A 850- és 1150-lapos tálcák betöltése

A 850- és 1150-lapos tálcák ugyanazokat a papírméreteket és típusokat támogatják, és ugyanazokat a papírbetöltési folyamatokat igénylik.

#### VIGYÁZAT! SÉRÜLÉSVESZÉLY: A berendezés

stabilitásvesztésének elkerülése érdekében minden egyes papírfiókba, illetve tálcába külön-külön töltse be a papírt. A többi fiókot és tálcát tartsa csukva, amíg szüksége nincs rájuk.

1 Húzza ki a tálcát.

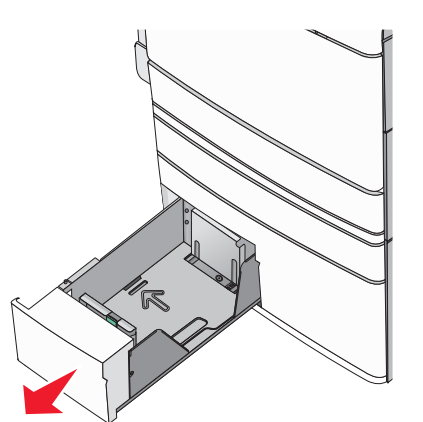

**2** Nyomja össze a papírhosszúság-vezetőket, majd csúsztassa azokat a megfelelő pozícióba a betöltendő papírmérethez.

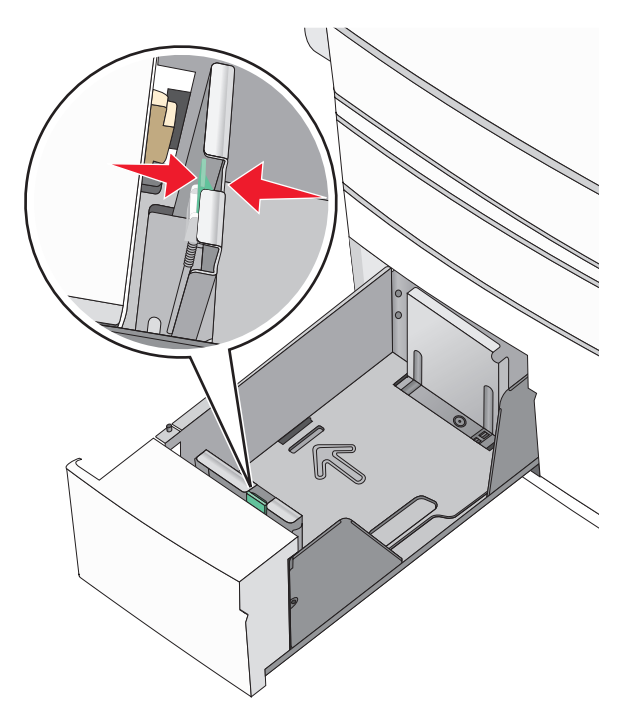

3 Hajlítsa meg párszor a papírköteget, hogy a papírlapok ne tapadjanak össze. Ne hajtsa meg, és ne gyűrje össze a papírt. Egyenesítse ki a köteg szélét egy egyenes felületen.

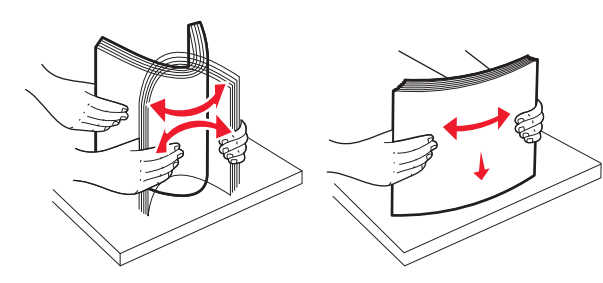

4 Töltse be a papírköteget a javasolt nyomtatási oldallal felfelé.

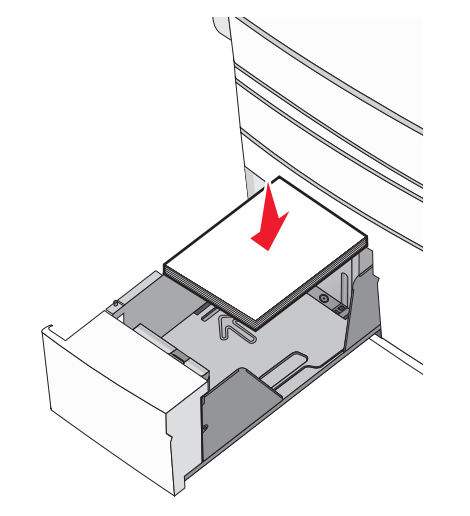

#### Megjegyzések:

- Kétoldalas nyomtatáshoz nyomtatandó oldallal lefelé helyezze be.
- Előlyukasztott papírt úgy helyezzen be, hogy a lyukak a tálca eleje felé essenek.
- Fejléces papírt úgy helyezzen be a nyomtatandó oldalával felfelé, hogy a fejléc a tálca bal oldala felé legyen.
- Kétoldalas nyomtatáshoz fejléces papírt úgy helyezzen be a nyomtatandó oldalával lefelé, hogy a fejléc a tálca jobb oldala felé legyen.
- Ellenőrizze, hogy a papírszint a papírtálca szélén jelzett maximális feltöltési jel alatt legyen.

Vigyázat - sérülésveszély: A tálca túltöltése papírelakadást és a nyomtató esetleges károsodását okozhatja.

- 5 Helyezze be a tálcát.
- **6** A nyomtató vezérlőpultján ellenőrizze a tálca Papírméret és Papírtípus beállítását a betöltött papír alapján.

# A 2000-lapos nagykapacitású-adagoló betöltése

A nagykapacitású-adagoló legfeljebb 2000 letter-, A4- és legal-méretű (80 g/m<sup>2</sup> vagy 20 fontos) papír tárolására alkalmas.

1 Húzza ki a tálcát.

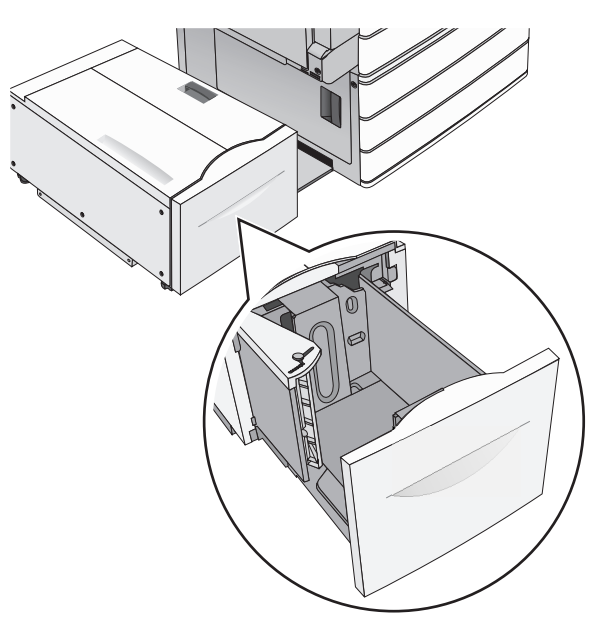

#### 2 Állítsa be a szükséges szélességet.

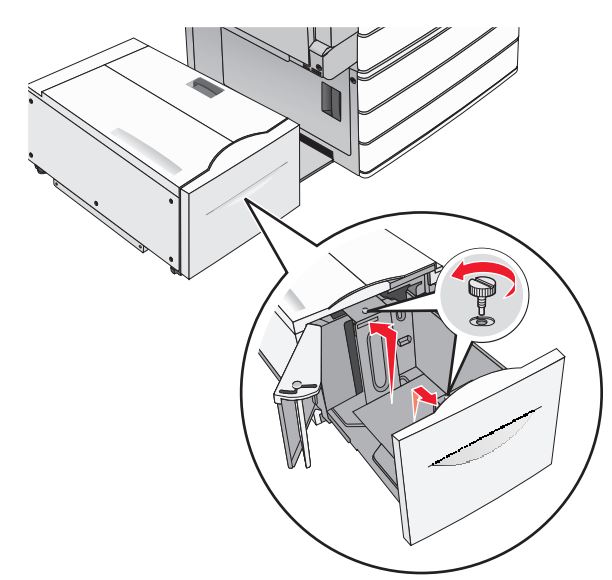

3 Hajlítsa meg párszor a papírköteget, hogy a papírlapok ne tapadjanak össze. Ne hajtsa meg, és ne gyűrje össze a papírt. Egyenesítse ki a köteg szélét egy egyenes felületen.

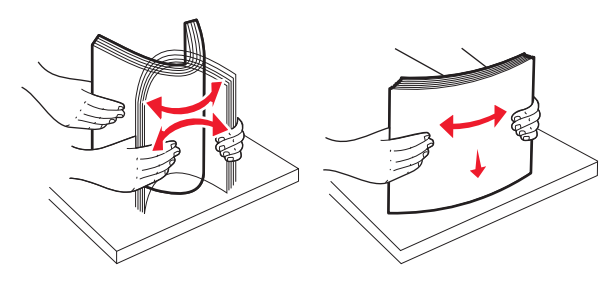

#### 4 Töltse be a papírt a tálcába a nyomtatási oldallal felfelé.

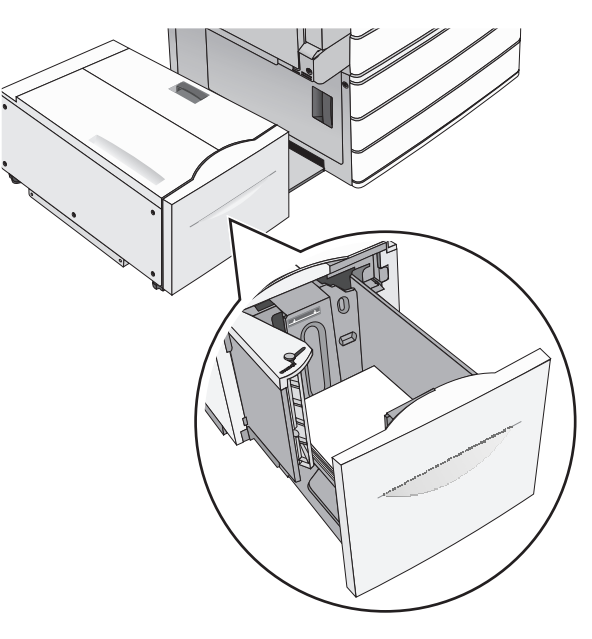

Megjegyzés: Ellenőrizze, hogy a papírszint a papírtálca szélén jelzett maximális feltöltési jel alatt legyen. A tálca túltöltése papírelakadást és a nyomtató esetleges károsodását okozhatja.

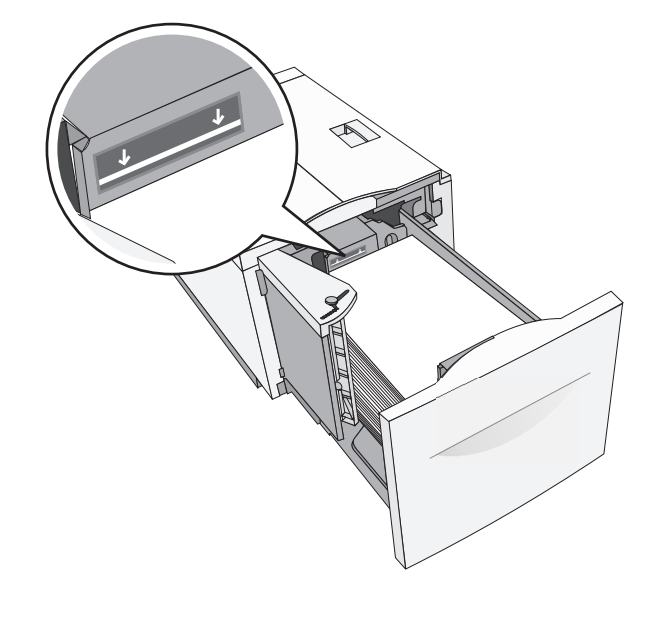

#### Megjegyzések:

- Előlyukasztott papírt úgy helyezzen be, hogy a lyukak a tálca eleje felé essenek.
- Fejléces papírt úgy helyezzen be, hogy a fejléc a tálca bal oldala felé legyen.
- Kétoldalas nyomtatáshoz a fejléces papírt a fejléccel lefelé, a tálca jobb oldala felé helyezze be.

5 Helyezze be a tálcát.

### A többcélú adagoló betöltése

A többfunkciós adagoló többféle méretű és típusú nyomathordozó úgy mint fóliák, címkék, kártyák és borítékok - tárolására képes. Használható egyoldalas vagy kézi nyomtatáshoz vagy kiegészítő tálcaként.

A többcélú adagoló körülbelüli tárolási kapacitása:

- 100 lap 75-g/m<sup>2</sup> (20-fontos) papír
- 10 boríték
- 75 fólia

A multifunkciós adagoló a következő méretű papírokat vagy speciális adathordozókat fogadja el:

- Szélesség-89 mm (3,5 hüvelyk) és 229 mm (9,02 hüvelyk) között
- Hosszúság-127 mm (5 hüvelyk) és 1270 mm (50 hüvelyk) között

Megjegyzés: A legnagyobb szélesség és hosszúság csak rövid oldali adagolásnál alkalmazható.

Megjegyzés: Amikor a nyomtató a multifunkciós adagolóból nyomtat vagy ha a vezérlőpult jelzőfénye villog, ne adagoljon amultifonkcionális adagolóba papírt vagy speciális adathordozót, illetve azokat ilyenkor ne távolítsa el az adagolóból. Ha így tesz, az elakadást okozhat.

**1** Nyissa le a többcélú adagoló ajtaját.

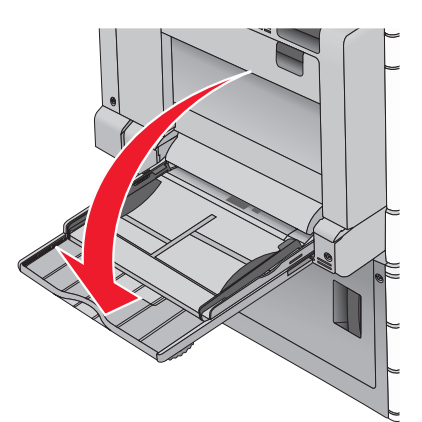

2 A letter papírméretnél hosszabb papír vagy speciális adathordozó esetében finoman húzza ki a hosszabbítót, amíg az teljes hosszát el nem éri.

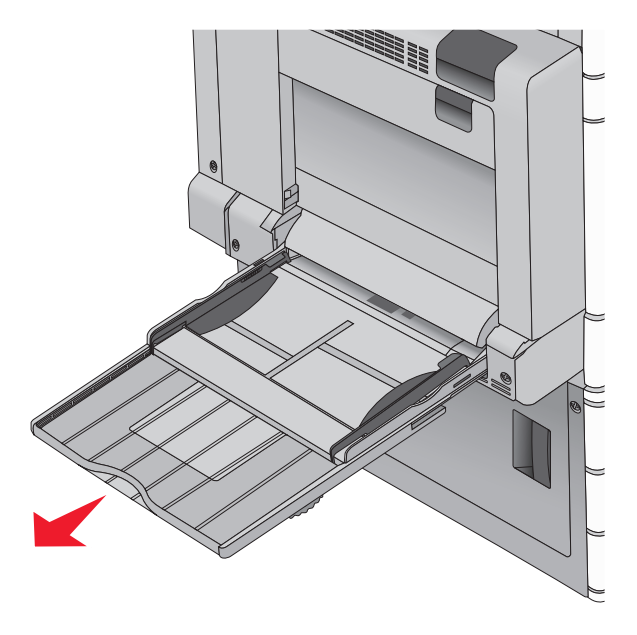

3 Hajlítsa párszor a papír- vagy speciális adathordozó-köteget előrehátra, hogy fellazítsa azt. A köteget ne hajtsa be és ne gyűrje meg. Egyenesítse ki a köteg szélét egy egyenes felületen.

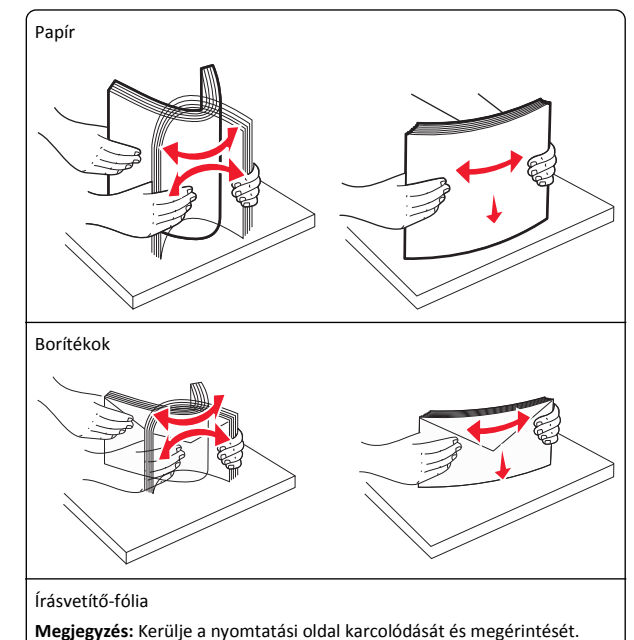

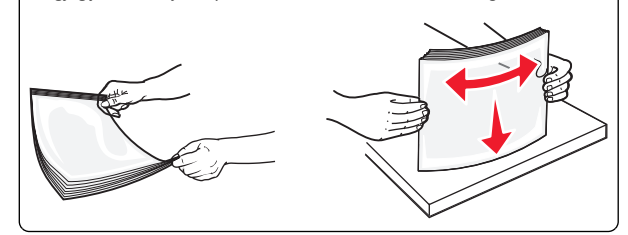

4 Nyomja meg finoman a papírbehúzó szerelvény fülét, majd adagolja be a papírt vagy speciális adathordozót. Csúsztassa a köteget finoman, ütközésig a multifunkcionális adagolóba, majd engedje fel a papírbehúzó szerelvény fülét.

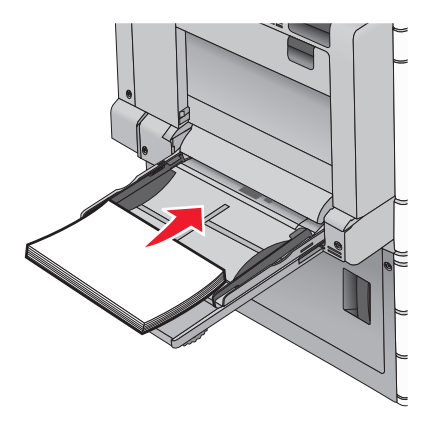

Vigyázat - sérülésveszély: Ha a papírt a papírbehúzó szerelvény fülének előzetes benyomása nélkül húzza ki, ezzel papírelakadást okozhat vagy letörheti a papírbehúzó szerelvény fülét.

- Töltse be a papírt és a fóliákat a javasolt nyomtatási oldallal lefelé, és a hosszú éllel előre.
- Fejléces papírra történő kétoldalas nyomtatáshoz a fejlécnek felfelé kell néznie és az adagoláskor a fejléccel ellentétes részt kell először a nyomtatóba illeszteni.

 A borítékokat a hajtókákkal felfelé és az adagoló jobb oldalába kell betölteni.

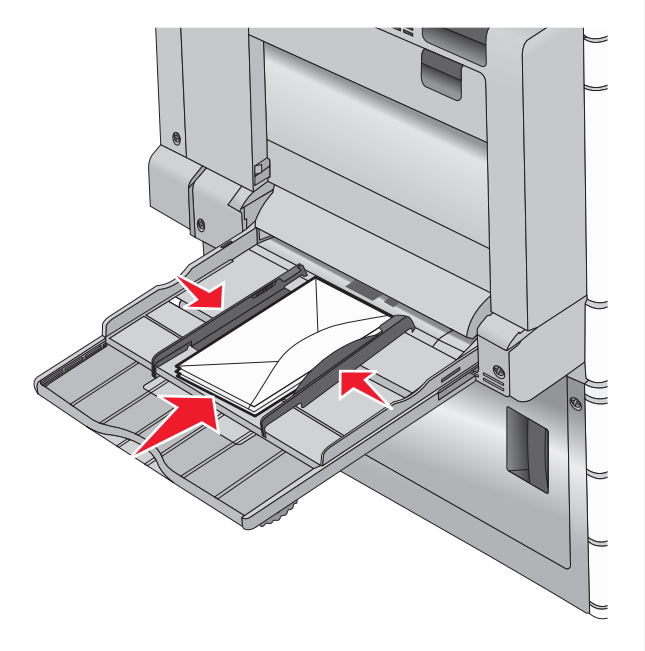

Vigyázat - sérülésveszély: Soha ne használjon bélyegekkel, kapcsokkal, tűzőkkel, ablakokkal, bevonatos betéttel vagy öntapadós ragasztóval ellátott borítékokat. Ilyen borítékok kárt tehetnek a nyomtatóban.

#### Megjegyzések:

- Ne lépje túl a köteg maximális magasságát azáltal, hogy a papírt vagy fóliát beerőlteti a magasságkorlátozó alá.
- Egyszerre csak egy méretű és egy típusú papírt töltsön be.
- 5 A szélvezetőt állítsuk be úgy, hogy az éppen hozzárjen a köteg széléhez. Győződjünk meg arról, hogy a papír vagy speciális

adathordozó a multifunkciós adagolóban nem szorul, egyenesen fekszik, nem szamárfüles és nem gyűrődött.

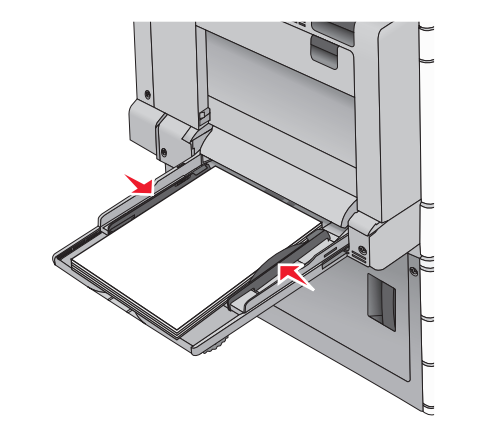

6 A nyomtató vezérlőpultján ellenőrilzze a multifunkciós adagoló Papírméret és Papírtípus beállítását (MP-adagoló méret és MPadagoló típus) a betöltött papír vagy speciális adathordozó alapján.

## Tálcák összekapcsolása és bontása

1 Nyisson meg egy webböngészőt, és írja be a nyomtató IP-címét a címmezőbe.

#### Megjegyzések:

- Tekintse meg a nyomtató IP-címét a nyomtató főképernyőjén. Az IP-cím számok négyelemű, pontokkal elválasztott halmaza, például 123.123.123.123.
- Ha használ proxykiszolgálót, átmenetileg tiltsa le a weboldal megfelelő betöltése érdekében.
- 2 Kattintson a Beállítások >Papír menü elemre.
- **3** Módosítsa az összekapcsolni kívánt tálcák papírméret és papírtípus beállításait.
  - Tálcák összekapcsolásához ellenőrizze, hogy a tálca papírmérete és -típusa egyezzen meg a másik tálcára beállítottal.
  - Tálcák összekapcsolásának megszüntetéséhez ellenőrizze, hogy a tálca papírmérete vagy -típusa nem egyezzen meg a másik tálcára beállítottal.
- 4 Kattintson a Küldés gombra.

**Megjegyzés:** A papírméret- és papírtípus-beállítások a nyomtató kezelőpaneljéről is módosíthatók. További információkért, lásd: <u>"A papírméret és papírtípus beállítása" a(z) 5. oldalon</u>.

Vigyázat - sérülésveszély: A tálcába helyezett papírnak meg kell felelnie a nyomtatóban megadott papírtípusnak. Az égetőhenger hőmérséklete ugyanis a beállított papírtípustól függ. Nyomtatási hibák léphetnek fel, ha a beállításokat nem konfigurálják megfelelően.

## Nyomtatás

## Dokumentum nyomtatása

#### Dokumentum nyomtatása

- Ellenőrizze, hogy a nyomtató vezérlőpaneljének Papír menüjében megadott Papírtípus és Papírméret beállítás megegyezik-e a tálcába töltött papírral.
- 2 Nyomtatási munka elküldése a nyomtatóra:

#### Windows-felhasználók számára

- a Miközben a dokumentum látható, kattintson a Fájl > Nyomtatás parancsra.
- b Kattintson a Properties (Tulajdonságok), Preferences
   (Nyomtatási beállítások), Options (Beállítások) vagy a Setup
   (Beállítás) lehetőségre.
- c Végezze el a szükséges beállításokat.
- d Kattintson az OK > Nyomtatás lehetőségre.

#### Macintosh-felhasználók számára

- a Igény szerint módosítsa a beállításokat a Page Setup párbeszédpanelen:
  - 1 Nyisson meg egy dokumentumot, és válassza a File > Page Setup lehetőséget.
  - 2 Válassza ki a papírméretet, vagy hozzon létre egy egyéni méretet a betöltött papírnak megfelelően.
  - **3** Kattintson az **OK** elemre.
- **b** Igény szerint módosítsa a beállításokat a Print párbeszédpanelen:
  - Nyisson meg egy dokumentumot, és kattintson a File (Fájl) > Print (Nyomtatás) lehetőségre.
     Ha szükséges, kattintson a bővítésháromszögre, hogy több lehetőséget lásson.
  - 2 A Nyomtatás párbeszédpanelen és helyi menükben módosítsa a beállításokat.

**Megjegyzés:** Egy adott típusú papírra történő nyomtatáshoz módosítsa a papírméret beállítását a betöltött papírnak megfelelően, vagy válassza ki a megfelelő tálcát vagy adagolót.

3 Kattintson a Print (Nyomtatás) lehetőségre.

#### Nyomtatás fekete-fehérben

Lépjen a kezdőképernyőről a következő elemhez:

> Beállítások > Nyomtatási beállítások > Minőség menü > Nyomtatási mód > Csak fekete > Küldés

#### A festék sötétségének beállítása

1 Írja be a nyomtató IP-címét a webböngésző címsorába.

Ha nem ismeri a nyomtató IP címét, akkor a következőket teheti:

- Megtekintheti a nyomtató vezérlőpanelján az IP címet a Hálózatok/Portok menü TCP/IP opciója alatt.
- Kinyomtathatja a hálózati beállítást oldalt vagy a menübeállítás oldalakat, és megkeresheti az IP címet a TCP/IP rész alatt.
- 2 Kattintson a Settings (Beállítások) > Print Settings (Nyomtatási beállítások) > Quality Menu (Minőség menü) > Toner Darkness (Festék sötétsége) lehetőségre.
- 3 Módosítsa a festék mennyiségbeállítását.
- 4 Kattintson a Submit (Küldés) gombra.

## Nyomtatás flash-meghajtóról

#### Nyomtatás flash-meghajtóról

#### Megjegyzések:

- A titkosított PDF-fájlok nyomtatása előtt meg kell adni a fájl jelszavát a nyomtató kezelőpaneljén.
- Nem nyomtathat olyan fájlokat, amelyekhez nem rendelkezik nyomtatási jogosultsággal.

1 Helyezzen be egy flash-meghajtót az USB-portba.

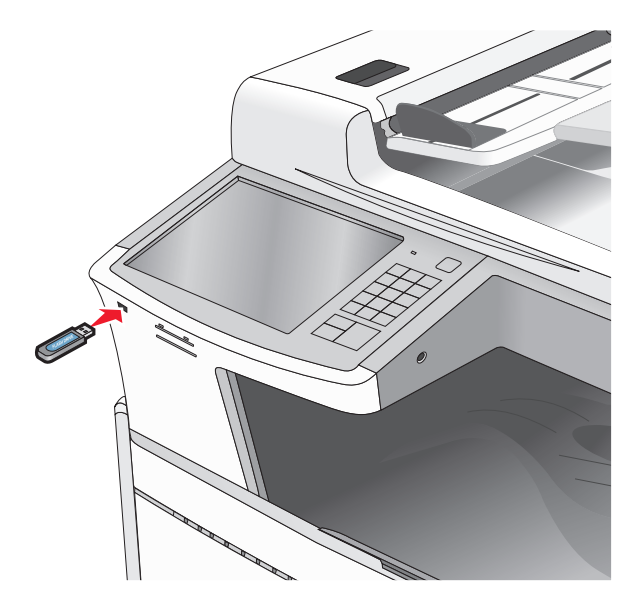

#### Megjegyzések:

- Ha a flash-meghajtót olyankor helyezi be, amikor a nyomtató felhasználói beavatkozást igényel, például elakadás történt, a nyomtató nem veszi figyelembe a flash-meghajtót.
- Ha a flash-meghajtót olyankor helyezi be, amikor a nyomtató más nyomtatási feladatokat dolgoz fel, a Foglalt üzenet jelenik meg. A nyomtatási feladatok feldolgozása után lehetséges, hogy meg kell tekintenie a felfüggesztett feladatokat, hogy dokumentumokat tudjon nyomtatni a flash-meghajtóról.

Vigyázat - sérülésveszély: Memóriaeszközről való nyomtatás, olvasás vagy írás közben ne érjen hozzá az USB-kábelhez, a hálózati adapterhez, semmilyen csatlakozóhoz, a memóriaeszközhöz és a nyomtató ábrán jelzett részeihez. Ellenkező esetben adatvesztés történhet.

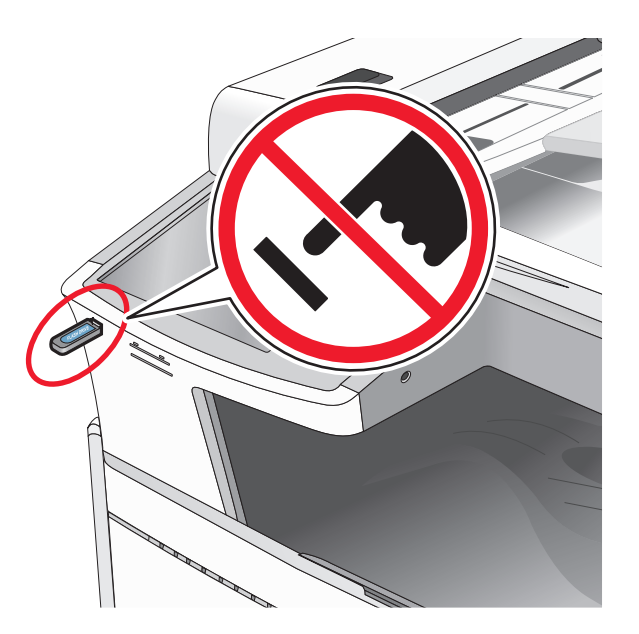

- **2** A nyomtató kezelőpaneljén érintse meg a kinyomtatni kívánt dokumentumot.
- **3** Érintse meg a nyilakat a nyomtatandó másolatok példányszámának növeléséhez, majd érintse meg a **Nyomtatás** lehetőséget.

#### Megjegyzések:

- Ne távolítsa el a flash-meghajtót az USB-portból, amíg a dokumentum nyomtatása nem fejeződik be.
- Ha a kezdeti USB-menü képernyőből történő kilépés után a nyomtatóban hagyja a flash-meghajtót, a rajta lévő fájlokat függő feladatokként kinyomtathatja.

### Támogatott flash-meghajtók és fájltípusok

| Flash-meghajtó                                                                                                    | Fájltípus                                                                       |  |
|----------------------------------------------------------------------------------------------------|---------------------------------------------------------------------------------|--|
| Számos flash-meghajtó bizonyult a tesztelés után alkal-<br>masnak a nyomtatóval való használatra. További informá-<br>cióért fáradjon el oda, ahol a nyomtatót vásárolta.<br><b>Megjegyzések:</b><br>• A nagy sehességű LISB flash-meghajtóknak                                                                                                    | Dokumentumok:<br>• .pdf<br>• .xps<br>• .html<br>Kánek:                          |  |
| <ul> <li>A nagy sebessegu USB flash-meghajtoknak<br/>támogatniuk kell a teljes sebességű szabványt. A<br/>csak a kis sebességű USB funkcionalitást támogató<br/>eszközök nem támogatottak.</li> <li>Az USB flash-meghajtóknak támogatniuk kell a FAT<br/>(File Allocation Table) rendszert. Az NTFS (New<br/>Technology File System) vagy más fájlrendszerrel<br/>formázott eszközök nem támogatottak.</li> </ul> | Képek:<br>dcx<br>gif<br>. JPEG vagy .jpg<br>bmp<br>pcx<br>TIFF vagy .tif<br>png |  |

### Nyomtatási munka törlése

# Nyomtatási feladat megszakítása a nyomtató kezelőpaneljéről

- Érintse meg a nyomtató kezelőpaneljén a Feladat törlése elemet vagy nyomja meg a billentyűzeten a gombot.
- 2 Válassza ki a megszakítandó nyomtatási feladatot, majd nyomja meg a Kijelölt feladatok törlése gombot.

Megjegyzés: Ha megnyomja a sombot, akkor a Folytatás gombbal térhet vissza a kezdőképernyőhöz.

# Nyomtatási feladat megszakítása a számítógépről

#### Windows rendszeren

1 Nyissa meg a nyomtatók mappáját.

#### Windows 8 rendszeren:

- A Keresés pontnál írja be a **run** szöveget, majd lépjen a következőhöz:
- Alkalmazáslista >**Futtatás** > írja be a következőt: **control printers** >**OK**

#### Windows 7 vagy régebbi rendszer

- a Kattintson a gombra, vagy kattintson a Start gombra, majd a Futtatás parancsra.
- **b** Írja be a Futtatás vagy a Keresés mezőbe a **control printers** kifejezést.
- c Nyomja le az Enter billentyűt, vagy kattintson az OK gombra.
- 2 Kattintson duplán a nyomtató ikonjára.
- 3 Válassza ki a megszakítandó nyomtatási feladatot.
- 4 Kattintson a Törlés gombra.

#### Macintosh rendszeren

- 1 Az Apple menüben keresse ki az alábbi pontok valamelyikét:
  - System Preferences (Rendszerbeállítások) >Print & Scan (Nyomtatás és beolvasás) > válassza ki a nyomtatóját >Open Print Queue (Nyomtatási sor megnyitása)
  - System Preferences (Rendszerbeállítások) >Print & Fax (Nyomtatás és faxolás) > válassza ki a nyomtatóját >Open Print Queue (Nyomtatási sor megnyitása)
- **2** Válassza ki a nyomtató ablakából azt a feladatot, amelyet le szeretne állítani, és törölje azt.

## Másolás

## Másolatok készítése

### Gyorsmásolat készítése

 Az eredeti dokumentumot a másolandó oldalával felfelé, a rövidebb élével előre töltse az automatikus lapadagolóba, vagy helyezze a másolandó oldalával lefelé a szkennerüvegre.

**Megjegyzés:** Az automatikus lapadagolóba ne tegyen képeslapot, fényképet, kisméretű képet, fóliát, fotópapírt vagy vékony papírt (pl. újságkivágást). Ezeket az elemeket helyezze a lapolvasó üvegére

2 Ha az automatikus lapadagolót használja, a papírvezetőket igazítsa a dokumentumhoz.

**Megjegyzés:** Ellenőrizze, hogy az eredeti dokumentum és a másolat ugyanolyan papírméretű-e. A nem megfelelő méret beállítása a kép levágásához vezethet.

A másolás indításához nyomja meg a nyomtató vezérlőpaneljén lévő ikont.

#### Másolás az automatikus lapadagoló használatával

1 Az eredeti dokumentumot a másolandó oldalával felfelé, a rövidebb élével előre töltse az automatikus lapadagolóba.

Megjegyzés: Az automatikus lapadagolóba ne tegyen képeslapot, fényképet, kisméretű képet, fóliát, fotópapírt vagy vékony papírt (pl. újságkivágást). Ezeket az elemeket helyezze a lapolvasó üvegére

- 2 Állítsa be a papírvezetőket.
- **3** Lépjen a főképernyőről a következő elemhez:

Másolás > módosítsa a másolási beállításokat > Másolás

### Másolás a szkennerüveg használatával

- 1 Az eredeti dokumentumot a másolandó oldalával lefelé, a bal felső sarokba helyezze a szkennerüvegre.
- 2 Lépjen a főképernyőről a következő elemhez:

Másolás > módosítsa a másolási beállításokat > Másolása

- 3 Ha további lapokat kíván beolvasni, helyezze a következő dokumentumot a beolvasó üveglapjára, majd érintse meg a Következő oldal beolvasása elemet.
- 4 A kezdőképernyőhöz való visszatéréshez érintse meg a Feladat befejezése elemet.

## Másolás megszakítása

### A másolási feladat megszakítása, amíg a dokumentum az automatikus lapadagolóban van

Amikor az automatikus lapadagoló elkezdi a dokumentum feldolgozását, megjelenik a beolvasási képernyő. A másolási feladat megszakításához az érintőképernyőn nyomja meg a **Cancel Job** (Feladat visszavonása) gombot.

Megjelenik a "Canceling scan job" (Beolvasási feladat megszakítása) képernyő. A készülék kiüríti az automatikus lapadagolót és megszakítja a feladatot.

### A másolási feladat megszakítása, amíg a készülék a lapolvasó üveglapja használatával másolja az oldalakat

Érintse meg az érintőképernyőn a Cancel Job (Feladat visszavonása) gombot.

Megjelenik a "Canceling scan job" (Beolvasási feladat megszakítása) képernyő. A feladat megszakítása után a másolás képernyő jelenik meg.

# A másolási feladat megszakítása oldalak nyomtatása közben

- 1 Érintse meg a nyomtató kezelőpaneljén a Feladat törlése elemet vagy nyomja meg a billentyűzeten a gombot.
- 2 Válassza ki a megszakítandó nyomtatási feladatot, majd nyomja meg a **Kijelölt feladatok törlése** gombot.

**Megjegyzés:** Ha megnyomja a **K** gombot, akkor a **Folytatás** gombbal térhet vissza a kezdőképernyőhöz.

## E-mail

## Felkészülés az e-mail küldésre

### Az e-mail funkció beállítása

1 Írja be a nyomtató IP-címét a webböngésző címsorába.

Ha nem ismeri a nyomtató IP címét, akkor a következőket teheti:

- Megtekintheti a nyomtató vezérlőpanelján az IP címet a Hálózatok/Portok menü TCP/IP opciója alatt.
- Kinyomtathatja a hálózati beállítást oldalt vagy a menübeállítás oldalakat, és megkeresheti az IP címet a TCP/IP rész alatt.
- 2 Kattintson a Beállítások lehetőségre.
- 3 Az Alapértelmezett beállítások alatt kattintson az E-mail/FTPbeállítások elemre.
- 4 Kattintson az E-mail beállítások > E-mail kiszolgáló beállítása elemre.
- 5 Adja meg a megfelelő adatokat a mezőkben.
- 6 Kattintson a Submit (Küldés) gombra.

## E-mail beállítások konfigurálása

1 Írja be a nyomtató IP-címét a webböngésző címsorába.

Ha nem ismeri a nyomtató IP címét, akkor a következőket teheti:

- Megtekintheti a nyomtató vezérlőpanelján az IP címet a Hálózatok/Portok menü TCP/IP opciója alatt.
- Kinyomtathatja a hálózati beállítást oldalt vagy a menübeállítás oldalakat, és megkeresheti az IP címet a TCP/IP rész alatt.
- 2 Kattintson a Beállítások > E-mail/FTP beállítások > E-mail beállítások lehetőségre.
- **3** Adja meg a megfelelő adatokat a mezőkben.
- 4 Kattintson a Submit (Küldés) gombra.

## E-mail parancsikon létrehozása

# E-mail hivatkozás létrehozása a beágyazott webkiszolgáló használatával

1 Írja be a nyomtató IP-címét a webböngésző címsorába.

Ha nem ismeri a nyomtató IP címét, akkor a következőket teheti:

- Megtekintheti a nyomtató vezérlőpanelján az IP címet a Hálózatok/Portok menü TCP/IP opciója alatt.
- Kinyomtathatja a hálózati beállítást oldalt vagy a menübeállítás oldalakat, és megkeresheti az IP címet a TCP/IP rész alatt.
- 2 Kattintson a Beállítások lehetőségre.
- 3 Az Egyéb beállítások menüben kattintson a Parancsikonok kezelése > E-mail parancsikon beállítása lehetőségre.
- 4 Gépeljen be egy egyedi nevet a címzettnek, majd írja be az e-mail címet.

Megjegyzés: Ha több címet kíván megadni, elválasztásukhoz használjon vesszőt (,).

- 5 Válassza ki a szkennelési beállításokat (formátum, tartalom, szín és felbontás).
- 6 Írjon be egy hivatkozásszámot, majd kattintson az Add (Hozzáadás) elemre.

Ha a megadott szám már foglalt, akkor másik szám választására fogja kérni a rendszer.

### E-mail parancsikon létrehozása az érintőképernyő segítségével

**1** Lépjen a főképernyőről a következő elemhez:

E-mail > Címzett > írjon be egy e-mail címet

Címzettek csoportjának létrehozásához érintse meg a **Következő** cím gombot, majd írja be a következő címzett e-mail címét.

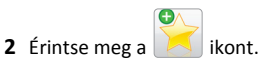

- 3 Írjon be egy egyedi parancsikonnevet, majd érintse meg a Kész gombot.
- **4** Ellenőrizze, hogy a parancsikon neve és száma helyes-e, majd érintse meg az **OK** gombot.

Ha a név vagy a szám hibás, érintse meg a **Mégse** gombot, majd írja be újra az adatokat.

## Dokumentum elküldése e-mail üzenetben

### E-mail küldése az érintőképernyő segítségével

 Az eredeti dokumentumot a másolandó oldalával felfelé, a rövidebb élével előre töltse az automatikus lapadagolóba, vagy helyezze a másolandó oldalával lefelé a szkennerüvegre.

Megjegyzés: Az automatikus lapadagolóba ne tegyen képeslapot, fényképet, kisméretű képet, fóliát, fotópapírt vagy vékony papírt (pl. újságkivágást). Ezeket az elemeket helyezze a lapolvasó üvegére

**2** Ha az automatikus lapadagolót használja, a papírvezetőket igazítsa a dokumentumhoz.

**Megjegyzés:** Ellenőrizze, hogy az eredeti dokumentum és a másolat ugyanolyan papírméretű-e. A nem megfelelő méret beállítása a kép levágásához vezethet.

- 3 Lépjen a főképernyőről a következő elemhez:
   E-mail > Címzett
- 4 Adja meg az e-mail címet, vagy nyomja meg a(z) # gombot, majd adja meg a parancsikon-számot.

További címzettek megadásához érintse meg a **Következő cím** elemet, majd írja be a hozzáadni kívánt címet vagy parancsikonszámot.

Megjegyzés: A címjegyzék segítségével is megadhat e-mail címeket.

5 Érintse meg a Kész > Elküldés elemet.

#### E-mail küldése hivatkozásszám használatával

 Az eredeti dokumentumot a másolandó oldalával felfelé, a rövidebb élével előre töltse az automatikus lapadagolóba, vagy helyezze a másolandó oldalával lefelé a szkennerüvegre.

Megjegyzés: Az automatikus lapadagolóba ne tegyen képeslapot, fényképet, kisméretű képet, fóliát, fotópapírt vagy vékony papírt (pl. újságkivágást). Ezeket az elemeket helyezze a lapolvasó üvegére

- 2 Ha az automatikus lapadagolót használja, a papírvezetőket igazítsa a dokumentumhoz.
- 3 Nyomja meg a(z) # gombot, majd a billentyűzeten adja meg a

parancsikon-számot, és érintse meg a(z) 🛩 elemet.

További címzettek megadásához érintse meg a **Következő cím** elemet, majd írja be a hozzáadni kívánt címet vagy parancsikonszámot.

4 Érintse meg a Küldése gombot.

#### E-mail küldése a címjegyzék használatával

1 Töltse az eredeti dokumentumot a nyomtatott oldalával felfelé, a rövidebb élével előre az automatikus lapadagolóba, vagy helyezze a nyomtatott oldalával lefelé az üveglapra.

**Megjegyzés:** Az automatikus lapadagolóba ne tegyen képeslapot, fényképet, kisméretű képet, fóliát, fotópapírt vagy vékony papírt (pl. újságkivágást). Az ilyen dolgokat az üveglapról olvassa be.

- **2** Ha az automatikus lapadagolót használja, igazítsa a papírvezetőket a dokumentumhoz.
- **3** Lépjen a főképernyőről a következő elemhez:

E-mail >Címzett(ek) > 2 > adja meg a címzett nevét > Gyorselérések böngészése

4 Érintse meg a címzettek nevét.

Ha további címzetteket szeretne megadni, válassza a **Következő** cím lehetőséget, majd adja meg a felvenni kívánt gyorselérési számot, vagy keresse ki a kívánt bejegyzést a címjegyzékből.

5 Válassza a Kész lehetőséget.

### E-mail küldés megszakítása

- Az automatikus lapadagoló használatakor érintse meg a Feladat visszavonása gombot, amíg a kijelzőn a Beolvasás felirat látható.
- A lapolvasó üveglapjának használatakor érintse meg a Feladat visszavonása gombot, amíg a kijelzőn a Beolvasás felirat, vagy amíg a Következő oldal beolvasása/Feladat befejezése felirat látható.

## Faxolás

## Faxküldés

#### Fax küldése az érintőképernyő segítségével

 Az eredeti dokumentumot a másolandó oldalával felfelé, a rövidebb élével előre töltse az automatikus lapadagolóba, vagy helyezze a másolandó oldalával lefelé a szkennerüvegre.

**Megjegyzés:** Az automatikus lapadagolóba ne tegyen képeslapot, fényképet, kisméretű képet, fóliát, fotópapírt vagy vékony papírt (pl. újságkivágást). Ezeket az elemeket helyezze a lapolvasó üvegére

- **2** Ha az automatikus lapadagolót használja, a papírvezetőket igazítsa a dokumentumhoz.
- 3 Érintse meg a kezdőképernyőn a Fax elemet.
- 4 Az érintőképernyő vagy a billentyűzet segítségével adja meg a faxszámot vagy egy parancsikont.

Címzettek hozzáadásához érintse meg a **Következő szám** elemet, majd adja meg a címzett telefonszámát, illetve parancsikonszámát, vagy keresse meg a címjegyzékben.

Megjegyzés: Tárcsázási szünet elhelyezéséhez egy faxszámban

nyomja meg a(z) gombot. A tárcsázási szünet vesszőként jelenik meg a "Fax címzettje" sorban. Használja ezt a funkciót, ha először kell külső vonalat hívnia.

5 Érintse meg a Faxolása lehetőséget.

#### Faxküldés a számítógéppel

A nyomtató-illesztőprogram faxbeállítása lehetővé teszi, hogy egy nyomtatóhoz küldött nyomtatási feladatot az eszköz faxként elküldjön. A faxolási beállítás úgy működik, mint egy hagyományos faxgép, de a nyomtató vezérlőpanelje helyett a nyomtató-illesztőprogram vezérli.

- 1 Nyisson meg egy dokumentumot, és kattintson a Fájl >Nyomtatás lehetőségre.
- 2 Válassza ki a nyomtatót, majd kattintson a Tulajdonságok, Jellemzők, Beállítások vagy Beállítás gombra.
- 3 Lépjen a következő ponthoz:
  - Fax fül >Fax engedélyezése
- 4 Adja meg a címzett vagy címzettek faxszámát a "Faxszám(ok)" mezőben.

**Megjegyzés:** A faxszámokat kézzel vagy a Telefonkönyv szolgáltatás segítségével lehet megadni.

- 5 Ha szükséges, adjon meg előtagot a "Tárcsázási előtag" mezőben.
- 6 Válassza ki a megfelelő papírméretet és -tájolást.
- 7 Ha a faxhoz fedőlapot is kíván csatolni, válassza ki a Fedőlap küldése a faxszal lehetőséget, majd adja meg a szükséges információkat.
- 8 Kattintson az OK gombra.

#### Megjegyzések:

- A Fax beállítást csak PostScript illesztőprogrammal vagy az Univerzális faxillesztőprogrammal együtt lehet használni. Ezen illesztőprogramok telepítésével kapcsolatos információkat a Szoftver és dokumentáció nevű CD tartalmaz.
- A Fax beállítást használata előtt a Konfiguráció lapon a PostScript illesztőprogram elemnél kell beállítani.
- Ha a Beállítások kijelzése minden faxolás előtt jelölőnégyzet be van jelölve, akkor a rendszer mindig felszólítja, hogy ellenőrizze a címzett adatait a fax elküldése előtt. Ha ez a jelölőnégyzet nincs bejelölve, a sorban várakozó dokumentumot a nyomtató automatikusan elküldi faxként, ha Fax lapon az OK gombra kattint.

## Gyorstárcsázó elem létrehozása

# Faxcél hivatkozás létrehozása a beágyazott webkiszolgáló használatával

Ahelyett, hogy minden faxküldés alkalmával beírja a faxfogadó teljes telefonszámát a nyomtató vezérlőpaneljén létrehozhat állandó faxcélt és hozzárendelhet hivatkozásszámot. Hivatkozást lehet készíteni egyetlen faxszámhoz vagy faxszámok egy csoportjához.

1 Írja be a nyomtató IP-címét a webböngésző címsorába.

Ha nem ismeri a nyomtató IP címét, akkor a következőket teheti:

- Megtekintheti a nyomtató vezérlőpanelján az IP címet a Hálózatok/Portok menü TCP/IP opciója alatt.
- Kinyomtathatja a hálózati beállítást oldalt vagy a menübeállítás oldalakat, és megkeresheti az IP címet a TCP/IP rész alatt.
- 2 Kattintson a Beállítások > Parancsikonok kezelése > Fax parancsikon beállítása lehetőségre.

**Megjegyzés:** Lehet, hogy jelszó szükséges. Ha nincs azonosítója és jelszava, szerezzen be egyet a rendszergazdától.

**3** Gépeljen be egy egyedi nevet a hivatkozásnak, majd írja be a faxszámot.

Többszámos hivatkozás létrehozásához írja be a csoport faxszámait.

**Megjegyzés:** A csoporton belül különítse el az egyes faxszámokat pontosvesszővel (;).

4 Rendeljen hozzá egy hivatkozásszámot.

Ha a megadott szám már foglalt, akkor másik szám választására fogja kérni a rendszer.

5 Kattintson az Add (Hozzáadás) elemre.

### Fax címzettje parancsikon létrehozása az érintőképernyő segítségével

 Az eredeti dokumentumot a másolandó oldalával felfelé, a rövidebb élével előre töltse az automatikus lapadagolóba, vagy helyezze a másolandó oldalával lefelé a szkennerüvegre.

**Megjegyzés:** Az automatikus lapadagolóba ne tegyen képeslapot, fényképet, kisméretű képet, fóliát, fotópapírt vagy vékony papírt (pl. újságkivágást). Ezeket az elemeket helyezze a lapolvasó üvegére

- **2** Ha az automatikus lapadagolót használja, a papírvezetőket igazítsa a dokumentumhoz.
- 3 Lépjen a főképernyőről a következő elemhez:

Fax > adja meg a faxszámot

Faxszámcsoport létrehozásához érintse meg a Következő szám elemet, majd adja meg a következő faxszámot.

**4** Lépjen a következő ponthoz:

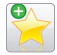

> adjon nevet a parancsikonnak > Kész > OK > Elfaxolása

## Beolvasás

### Szkennelés FTP címre

# Beolvasás FTP-címre az érintőképernyő segítségével

 Az eredeti dokumentumot a másolandó oldalával felfelé, a rövidebb élével előre töltse az automatikus lapadagolóba, vagy helyezze a másolandó oldalával lefelé a szkennerüvegre.

Megjegyzés: Az automatikus lapadagolóba ne tegyen képeslapot, fényképet, kisméretű képet, fóliát, fotópapírt vagy vékony papírt (pl. újságkivágást). Ezeket az elemeket helyezze a lapolvasó üvegére

- **2** Ha az automatikus lapadagolót használja, a papírvezetőket igazítsa a dokumentumhoz.
- **3** Lépjen a főképernyőről a következő elemhez:

FTP > FTP > írja be az FTP-címet > Küldés

# Szkennelés FTP címre hivatkozásszám segítségével

 Az eredeti dokumentumot a másolandó oldalával felfelé, a rövidebb élével előre töltse az automatikus lapadagolóba, vagy helyezze a másolandó oldalával lefelé a szkennerüvegre.

**Megjegyzés:** Az automatikus lapadagolóba ne tegyen képeslapot, fényképet, kisméretű képet, fóliát, fotópapírt vagy vékony papírt (pl. újságkivágást). Ezeket az elemeket helyezze a lapolvasó üvegére

**2** Ha az automatikus lapadagolót használja, a papírvezetőket igazítsa a dokumentumhoz.

3 Nyomja meg a(z) # gombot, majd írja be az FTP parancsikonszámát.

4 Érintse meg a Küldés gombot.

#### Beolvasás FTP-címre a címjegyzék segítségével

 Az eredeti dokumentumot a másolandó oldalával felfelé, a rövidebb élével előre töltse az automatikus lapadagolóba, vagy helyezze a másolandó oldalával lefelé a szkennerüvegre. Megjegyzés: Az automatikus lapadagolóba ne tegyen képeslapot, fényképet, kisméretű képet, fóliát, fotópapírt vagy vékony papírt (pl. újságkivágást). Ezeket az elemeket helyezze a lapolvasó üvegére

- 2 Ha az automatikus lapadagolóba tölt dokumentumot, állítsa be a papírvezetőket.
- **3** Lépjen a főképernyőről a következő elemhez:

FTP > FTP > Adja meg a címzett nevét > Parancsikonok keresése > a címzett neve > Keresés

## Beolvasás számítógépre vagy flashmeghajtóra

#### Beolvasás számítógépre

- 1 Írja be a nyomtató IP-címét a webböngésző címsorába.
  - Ha nem ismeri a nyomtató IP címét, akkor a következőket teheti:
  - Megtekintheti a nyomtató vezérlőpanelján az IP címet a Hálózatok/Portok menü TCP/IP opciója alatt.
  - Kinyomtathatja a hálózati beállítást oldalt vagy a menübeállítás oldalakat, és megkeresheti az IP címet a TCP/IP rész alatt.
- 2 Kattintson a Beolvasási profil > Létrehozás elemre.
- 3 Válassza a szkennelési beállításokat, majd kattintson a Next (Tovább) gombra.
- **4** Válasszon egy helyet a számítógépen, ahová a szkennelt kimeneti fájlt menteni kívánja.
- 5 Adjon meg egy beolvasásnevet.

A szkennelés neve az, ami a szkennelési profil listában a kijelzőn látható.

- 6 Kattintson a Submit (Küldés) gombra.
- 7 Tekintse át a Beolvasási profil képernyőn található utasításokat.

Egy parancsikon-számot a rendszer automatikusan hozzárendelt, amikor a **Küldés** gombra kattintott. Ezt a parancsikon-számot használhatja a dokumentumok beolvasásakor.

 a Az eredeti dokumentumot a másolandó oldalával felfelé, a rövidebb élével előre töltse az automatikus lapadagolóba, vagy helyezze a másolandó oldalával lefelé a szkennerüvegre.

**Megjegyzés:** Az automatikus lapadagolóba ne tegyen képeslapot, fényképet, kisméretű képet, fóliát, fotópapírt vagy vékony papírt (pl. újságkivágást). Ezeket az elemeket helyezze a lapolvasó üvegére

- **b** Ha az automatikus lapadagolót használja, a papírvezetőket igazítsa a dokumentumhoz.
- c Nyomja meg a(z) telemet, majd a billentyűzeten gépelje be a parancsikon-számot, vagy érintse meg a Függő feladatok elemet a kezdőképernyőn, majd érintse meg a **Profilok** elemet.
- d A parancsikon-szám megadása után a lapolvasó beolvassa és elküldi a dokumentumot a megadott könyvtárba vagy programba. Miután a kezdőképernyőn kiválasztotta a Profilok elemet, a listán keresse meg a parancsikon-számát.
- 8 Térjen vissza a számítógéphez, hogy megtekintse a fájlt.

A kimeneti fájlt a rendszer elmentette a megadott helyre, vagy elindította a megadott programban.

#### Beolvasás flash-meghajtóra

 Az eredeti dokumentumot a másolandó oldalával felfelé, a rövidebb élével előre töltse az automatikus lapadagolóba, vagy helyezze a másolandó oldalával lefelé a szkennerüvegre.

Megjegyzés: Az automatikus lapadagolóba ne tegyen képeslapot, fényképet, kisméretű képet, fóliát, fotópapírt vagy vékony papírt (pl. újságkivágást). Ezeket az elemeket helyezze a lapolvasó üvegére

- **2** Ha az automatikus lapadagolót használja, a papírvezetőket igazítsa a dokumentumhoz.
- 3 Dugja be a flash-meghajtót a nyomtató előlapján lévő USB-portba.
   Megjelenik az USB-meghajtó kezdőképernyője.
- 4 Válassza ki a célmappát, majd érintse meg a **Beolvasás USBmeghajtóra** elemet.
- **5** Módosítsa a beolvasási beállításokat.
- 6 Érintse meg a **Beolvasás** elemet.

## Elakadások megszüntetése

## Értesítés az elakadások számáról és helyéről

Ha elakadás lép fel, megjelenik egy, az elakadás helyét jelölő üzenet a nyomtató kijelzőjén. Nyissa ki az ajtókat, nyissa fel a fedeleket és vegye ki a tálcákat, hogy hozzáférjen az elakadás helyéhez. A papírelakadási üzenetek megszűntetéséhez minden elakadt papírt el kell távolítani a papírútvonalból.

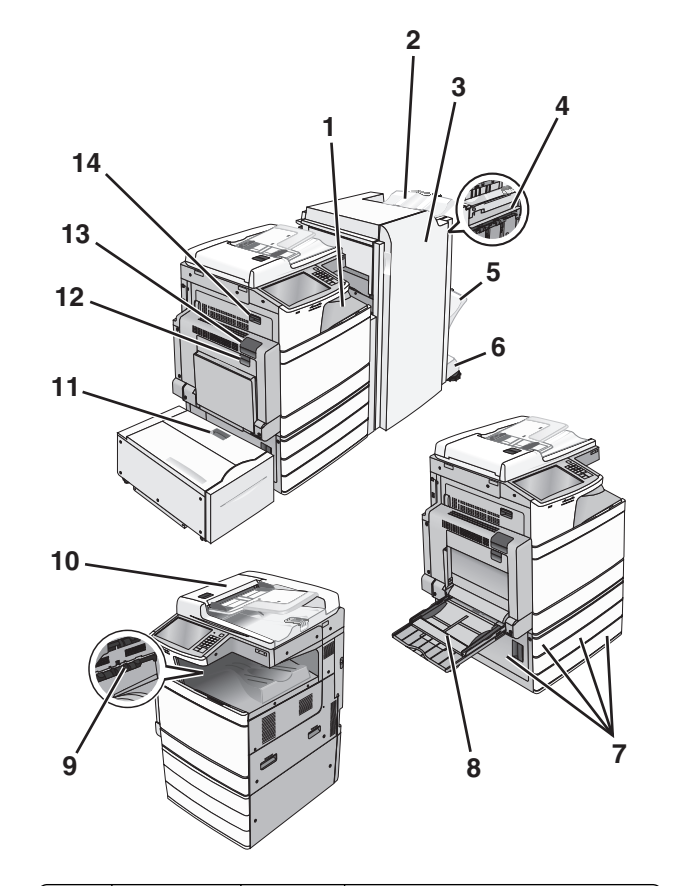

| Terület | Terület neve                     | Elakadás<br>száma | Teendő                                                                                                    |
|---------|----------------------------------|-------------------|----------------------------------------------------------------------------------------------------|
| 1       | F fedél (papír-<br>továbbító)    | 4yy.xx<br>455     | Nyissa fel az F fedelet, és távolítsa el az<br>elakadt papírt.                                                                                     |
| 2       | Normál<br>szétválogató<br>tároló | -                 | Nyissa ki a G és H ajtót, és távolítsa el<br>az elakadt papírt.<br>Nyissa fel a tűzőajtót, vegye ki a tűzőka-<br>zettát éc távolítsa el az elakadt |
| 3       | G ajtó                           |                   | kapcsot.                                                                                                    |
| 4       | H ajtó                           |                   |                                                                                                    |
| 5       | Szétválogató<br>1. tárolója      |                   |                                                                                                    |
| 6       | Szétválogató<br>2. tárolója      |                   |                                                                                                    |

| Terület | Terület neve                             | Elakadás              | Teendő                                                                                                    |
|---------|------------------------------------------|-----------------------|----------------------------------------------------------------------------------------------------|
| 7       | C ajtó<br>1-4. tálca                     | 24x                   | Nyissa ki a C ajtót, és távolítsa el az<br>elakadt papírt<br>Nyissa ki a tálcákat, és távolítsa el az<br>elakadt papírt.                                                                                                |
| 8       | Többcélú<br>adagoló                      | 250                   | Vegye ki a papírt a többcélú adago-<br>lóból, és távolítsa el az elakadt papírt.                                                                                                    |
| 000e    | Normál<br>kimeneti<br>tároló             | 201–202<br>203        | Vegye ki a papírt a normál kimeneti<br>tárolóból, és távolítsa el az elakadt<br>papírt.                                                                                                    |
| 10      | automatikus<br>lapadagoló                | 28y.xx                | Vegye ki a papírt az automatikus<br>lapadagolóból, és távolítsa el az elakadt<br>papírt.                                                                                                    |
| 11      | 5. tálca (nagy<br>kapacitású<br>adagoló) | 24x                   | Nyissa ki a tálcát, és távolítsa el az<br>elakadt papírt.<br>Nyissa ki a felső fedelet, és távolítsa el<br>az elakadt papírt.<br>Óvatosan mozgassa a tálcát balra<br>ütközésig, majd távolítsa el az elakadt<br>papírt. |
| 12      | B ajtó                                   | 230                   | Nyissa ki a B ajtót, és távolítsa el az<br>elakadt papírt.                                                                                                    |
| 13      | A ajtó                                   | 201–202<br>231<br>281 | Nyissa ki az A ajtót, és távolítsa el az<br>elakadt papírt.<br>Távolítson el minden elakadt papírt a<br>beégető egységből.                                                                                              |
| 14      | D ajtó                                   | 203                   | Nyissa ki az A ajtót, aztán a D ajtót, és<br>távolítsa el az elakadt papírt.                                                                                                    |

## 201–202 papírelakadások

Ha az elakadt papír látható a normál kimeneti rekeszben, határozottan fogja meg a papírt mindkét oldalán és óvatosan húzza ki.

Megjegyzés: Ügyeljen arra, hogy minden papírdarabot eltávolítson.

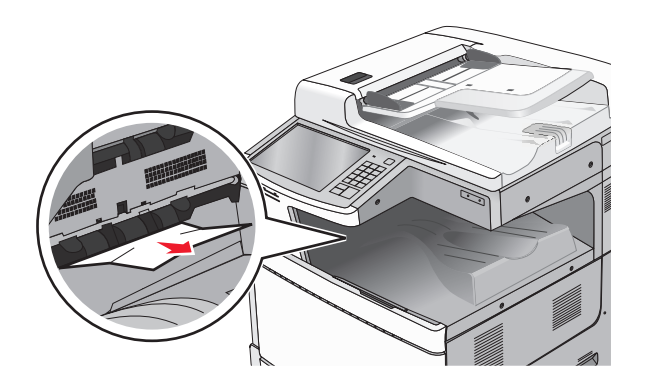

#### Papírelakadás a beégetőben

1 Nyissa ki az A ajtót a kioldóretesz megemelésével és az ajtó leengedésével.

VIGYÁZAT! FORRÓ FELÜLET: Előfordulhat, hogy a nyomtató belseje forró. Az égési sérülések elkerülése érdekében várja meg, amíg lehűlnek a felületek.

2 Emelje fel a zöld kart.

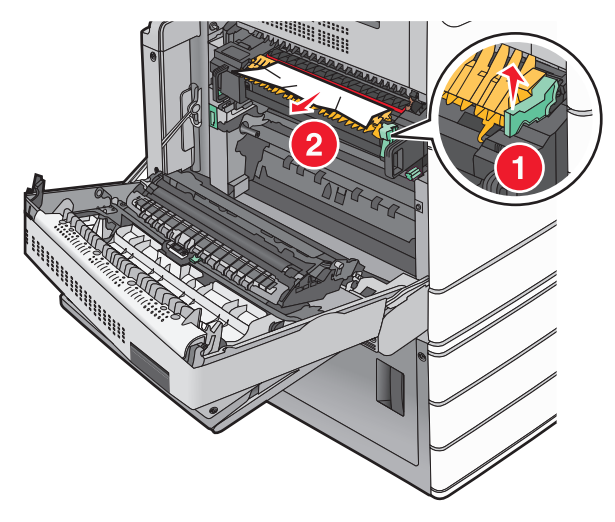

**3** Fogja meg az elakadt papírt mindkét oldalán, és óvatosan húzza ki.

Vigyázat - sérülésveszély: Ne érintse meg a beégető egység közepét. Ellenkező esetben megsérül a beégető.

**Megjegyzés:** Ügyeljen arra, hogy minden papírdarabot eltávolítson.

- 4 Nyomja vissza a helyére a zöld kart.
- 5 Csukja be az A ajtót.
- 6 Szükség esetén érintse meg a Continue (Folytatás) elemet a nyomtató kezelőpanelén.

#### Papírelakadás a beégető alatt

1 Nyissa ki az A ajtót.

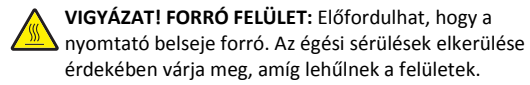

2 Ha az elakadt papír látható a beégető alatt, határozottan fogja meg a papírt mindkét oldalán és óvatosan húzza ki.

**Megjegyzés:** Ügyeljen arra, hogy minden papírdarabot eltávolítson.

- 3 Csukja be az A ajtót.
- 4 Szükség esetén érintse meg a **Continue (Folytatás)** elemet a nyomtató kezelőpanelén.

## 203 papírelakadás

Ha az elakadt papír látható a normál kimeneti tárolóban, határozottan fogja meg a papírt mindkét oldalán és óvatosan húzza ki.

Megjegyzés: Ügyeljen arra, hogy minden papírdarabot eltávolítson.

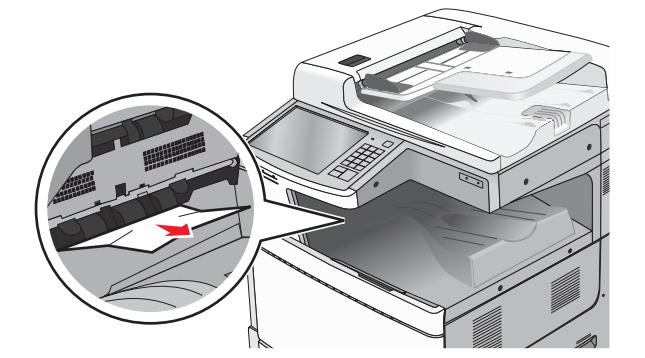

1 Nyissa ki az A ajtót, aztán a D ajtót úgy, hogy felemeli az egyes ajtókhoz tartozó kioldóreteszt, majd leereszti az ajtót.

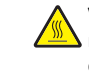

VIGYÁZAT! FORRÓ FELÜLET: Előfordulhat, hogy a nyomtató belseje forró. Az égési sérülések elkerülése érdekében várja meg, amíg lehűlnek a felületek.

#### 2 Fogja meg az elakadt papírt mindkét oldalán, és óvatosan húzza ki.

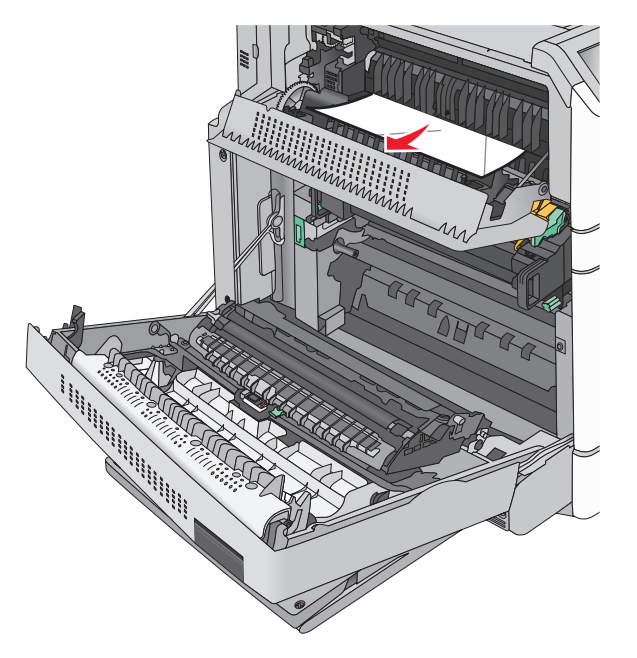

**Megjegyzés:** Ügyeljen arra, hogy minden papírdarabot eltávolítson.

- **3** Csukja be a D ajtót, majd az A ajtót.
- 4 Szükség esetén érintse meg a **Continue (Folytatás)** elemet a nyomtató kezelőpanelén.

## 230 papírelakadás

1 Húzza le a többcélú adagolót, majd nyissa ki a B ajtót.

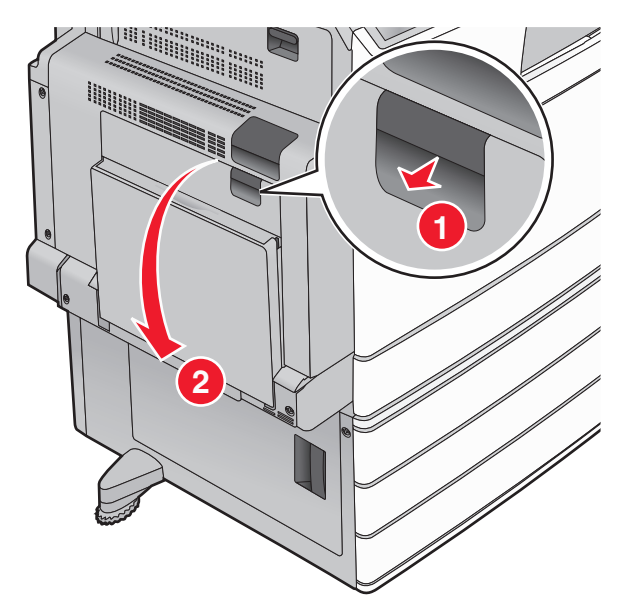

2 Fogja meg az elakadt papírt mindkét oldalán, és óvatosan húzza ki.

**Megjegyzés:** Ügyeljen arra, hogy minden papírdarabot eltávolítson.

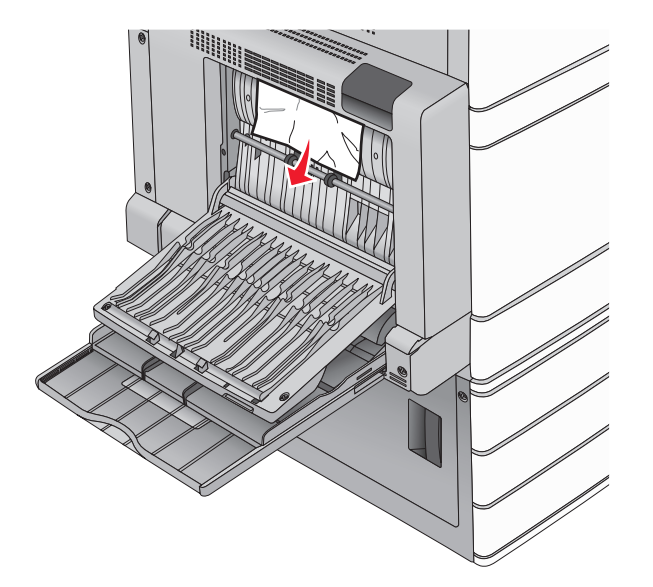

- 3 Csukja be a B ajtót.
- **4** Szükség esetén érintse meg a **Continue (Folytatás)** elemet a nyomtató kezelőpanelén.

## 231 papírelakadás

1 Nyissa ki az A ajtót a kioldóretesz megemelésével és az ajtó leengedésével.

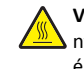

VIGYÁZAT! FORRÓ FELÜLET: Előfordulhat, hogy a nyomtató belseje forró. Az égési sérülések elkerülése érdekében várja meg, amíg a forró felületek kihűlnek.

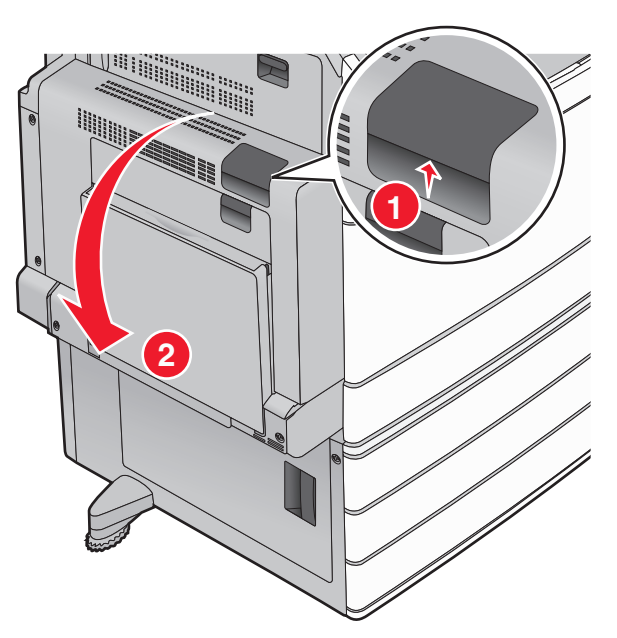

2 Emelje fel a zöld kart.

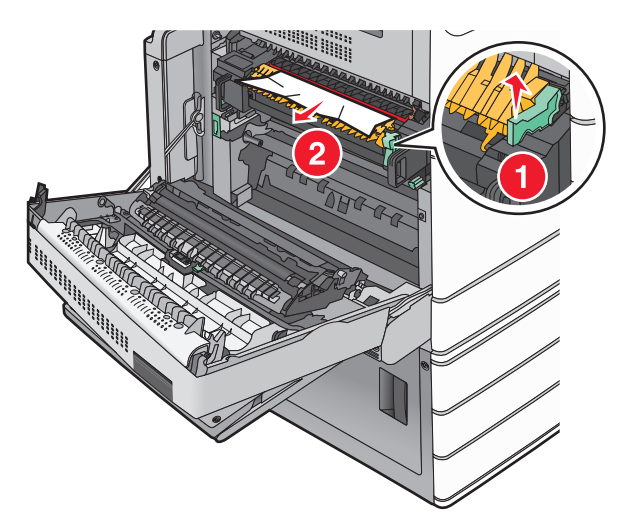

3 Fogja meg az elakadt papírt mindkét oldalán, és óvatosan húzza ki.

Megjegyzés: Ügyeljen arra, hogy minden papírdarabot eltávolítson.

4 Nyomja vissza a helyére a zöld kart.

#### 5 Csukja be az A ajtót.

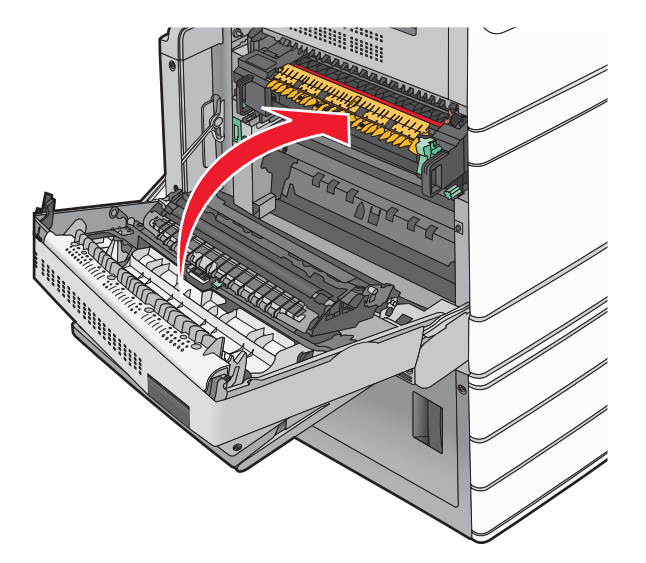

**6** Szükség esetén érintse meg a **Continue (Folytatás)** elemet a nyomtató kezelőpanelén.

## 24x papírelakadás

**Megjegyzés:** Az elakadt papír kihúzásakor ellenőrizze, hogy minden papírdarabot eltávolított-e.

## Papírelakadás az 1. tálcában

1 Nyissa fel az 1. tálcát.

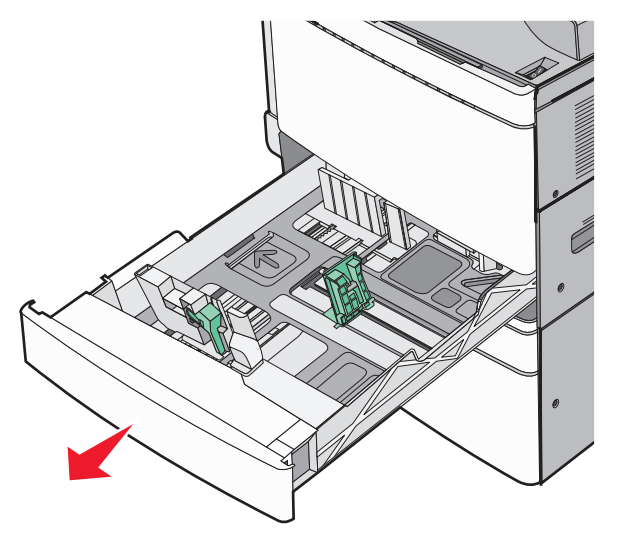

2 Fogja meg az elakadt papírt mindkét oldalán, és óvatosan húzza ki.

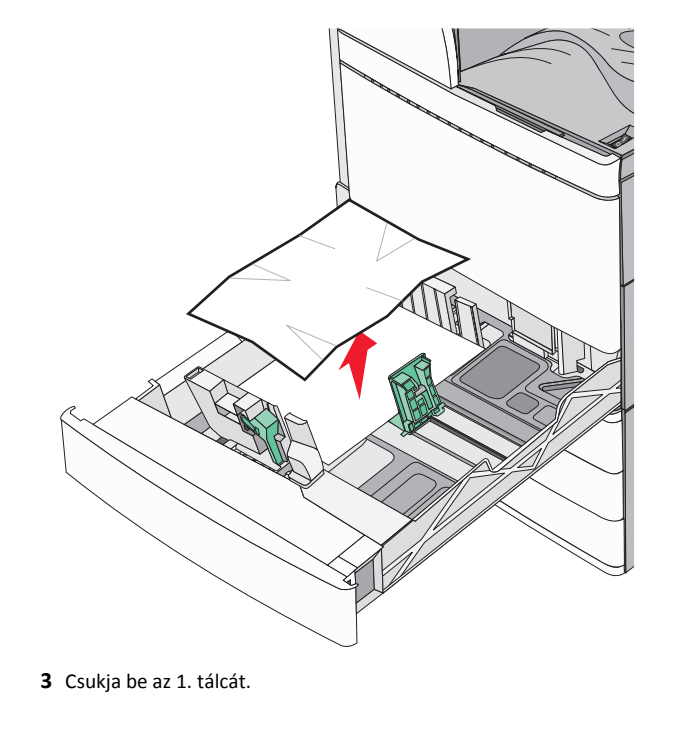

4 Szükség esetén érintse meg a Continue, jam cleared (Folytatás, elakadás elhárítva) elemet a nyomtató kezelőpanelén.

# Papírelakadás az egyik opcionális tálcában (2-4. tálca)

 Ellenőrizze a C ajtót, határozottan fogja meg az elakadt papírt, majd húzza ki a nyomtatóból.

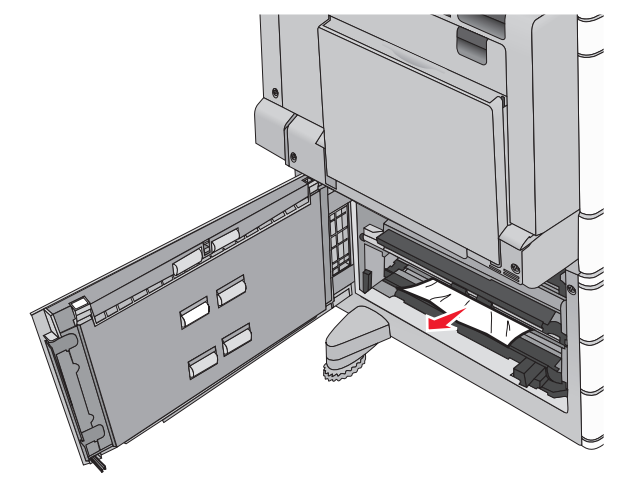

**2** Nyissa fel a megadott tálcát.

**3** Fogja meg az elakadt papírt mindkét oldalán, és óvatosan húzza ki.

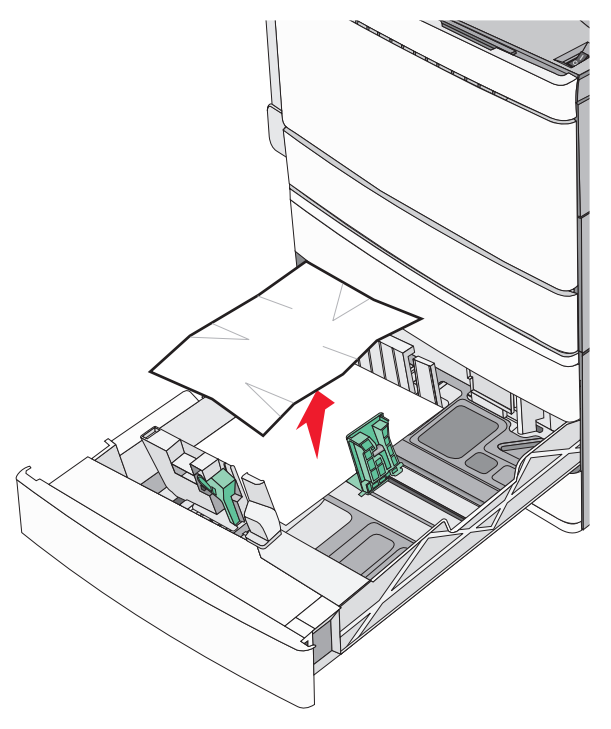

- 4 Zárja be a tálcát.
- 5 Szükség esetén érintse meg a **Continue, jam cleared (Folytatás, elakadás elhárítva)** elemet a nyomtató kezelőpanelén.

# Papírelakadás az 5. tálcában (nagy kapacitású tálca)

#### Papírelakadás a tálcában

1 Húzza ki akadásig a tálcát.

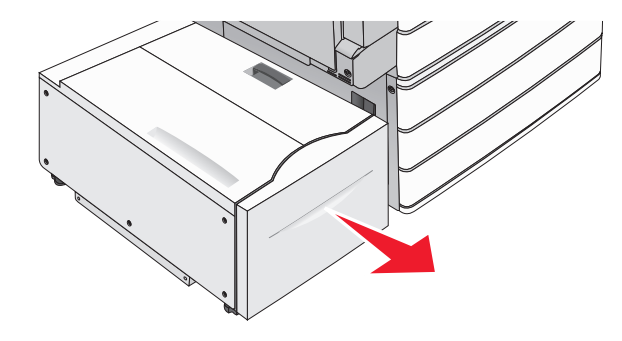

Vigyázat - sérülésveszély: Ne húzza ki túl erősen a tálcát. Ellenkező esetben megütheti a térdét és sérülést szenvedhet.

2 Fogja meg az elakadt papírt mindkét oldalán, és óvatosan húzza ki.

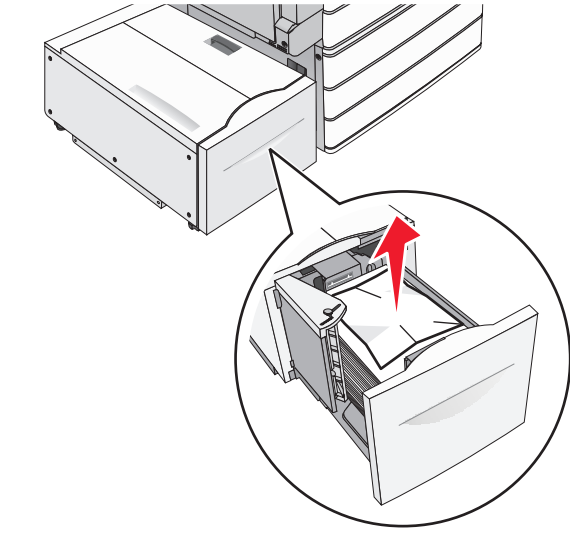

- **3** Tolja befelé a tálcát ütközésig.
- 4 Szükség esetén érintse meg a Continue, jam cleared (Folytatás, elakadás elhárítva) elemet a nyomtató kezelőpanelén.

#### Papírelakadás a tálca kimeneténél

1 Óvatosan mozgassa a tálcát balra ütközésig.

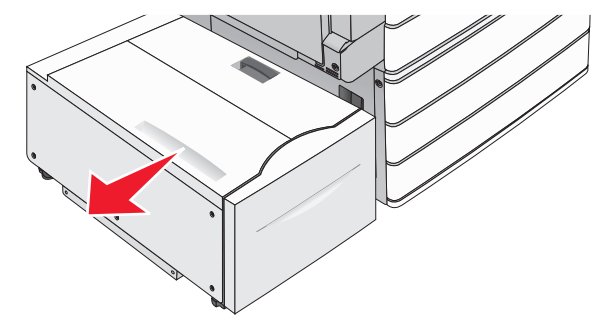

2 Fogja meg az elakadt papírt mindkét oldalán, és óvatosan húzza ki.

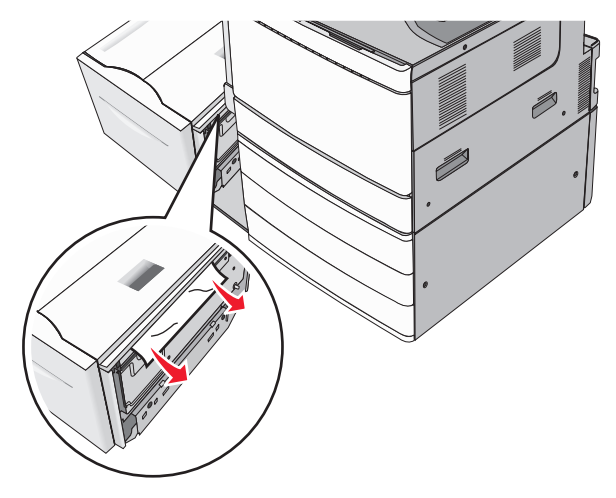

- 3 Óvatosan helyezze vissza a tálcát a helyére.
- 4 Szükség esetén érintse meg a Continue, jam cleared (Folytatás, elakadás elhárítva) elemet a nyomtató kezelőpanelén.

#### Papírelakadás a felső fedélnél

1 Óvatosan mozgassa a tálcát balra ütközésig.

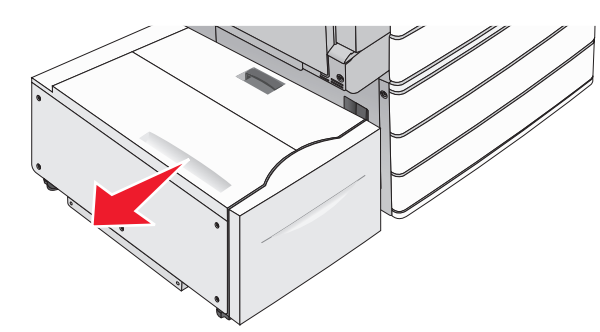

2 Nyissa fel a készülék fedelét.

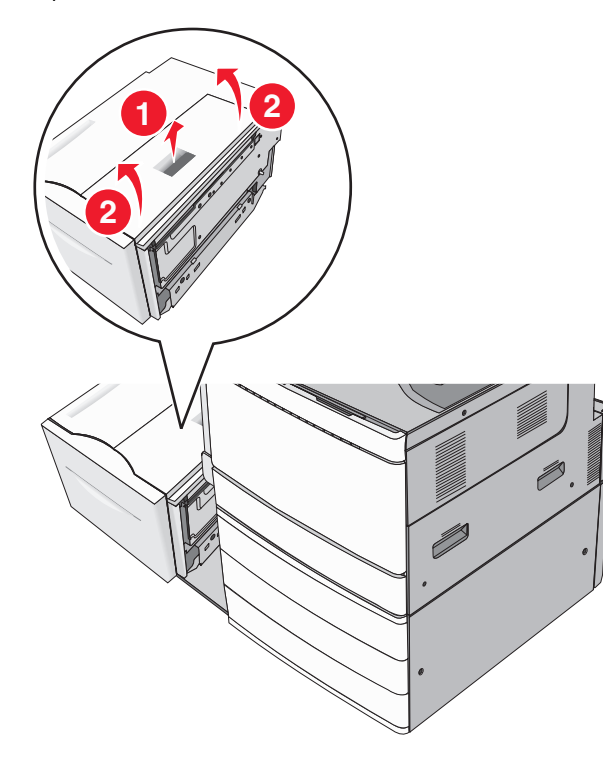

**3** Fogja meg az elakadt papírt mindkét oldalán, és óvatosan húzza ki.

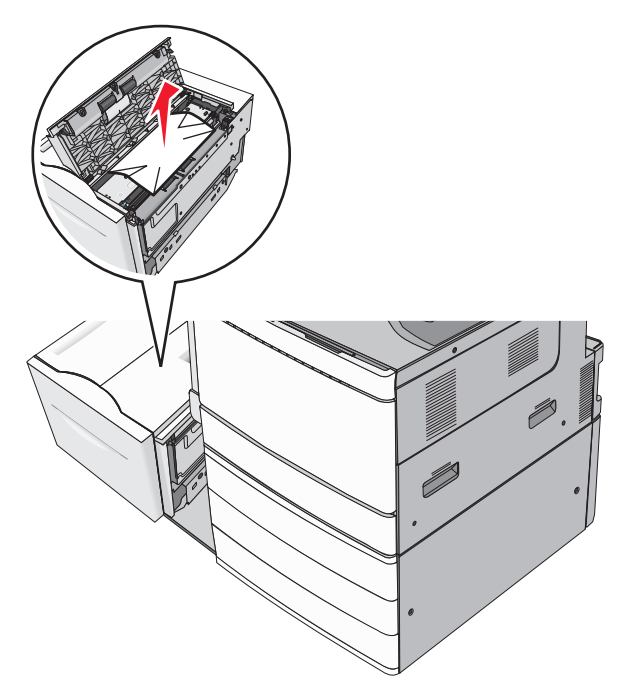

4 Zárja le a fedelet.

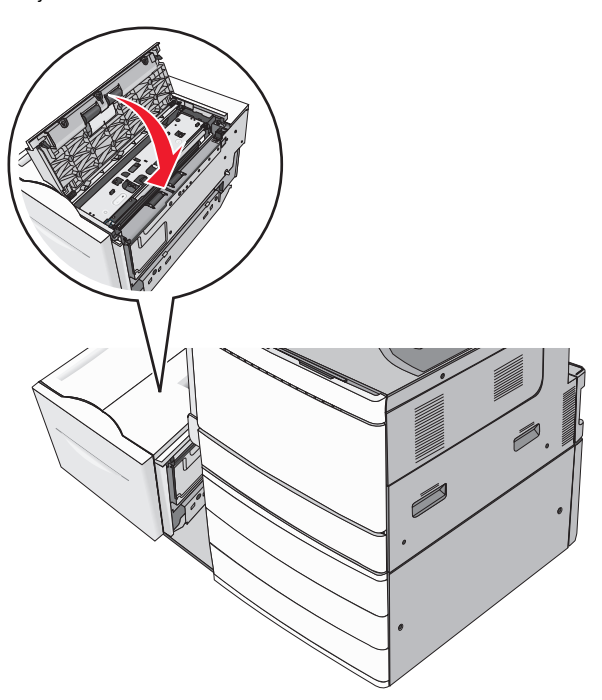

5 Óvatosan helyezze vissza a tálcát a helyére.

6 Szükség esetén érintse meg a Continue, jam cleared (Folytatás, elakadás elhárítva) elemet a nyomtató kezelőpanelén.

## 250 papírelakadás

1 Vegyen ki az összes elakadt papírt a többfunkciós adagolóból.

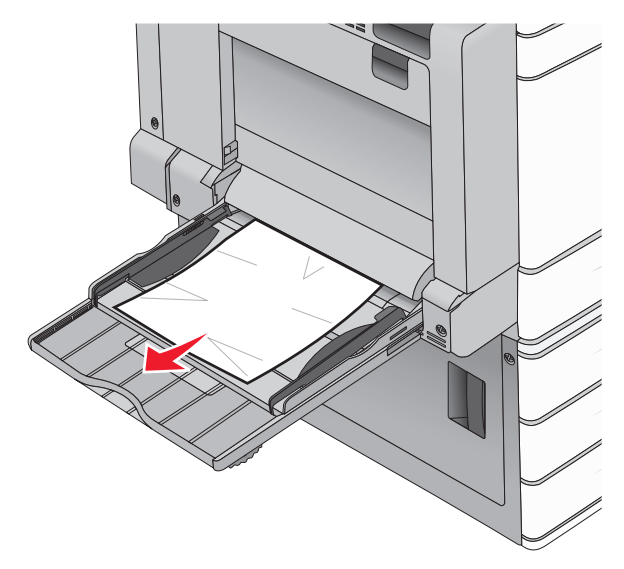

- 2 Töltsön papírt a többcélú adagolóba.
- 3 Szükség esetén érintse meg a Continue, jam cleared (Folytatás, elakadás elhárítva) elemet a nyomtató kezelőpanelén.

## 281 papírelakadás

#### Papírelakadás az A ajtónál

1 Nyissa ki az A ajtót.

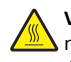

VIGYÁZAT! FORRÓ FELÜLET: Előfordulhat, hogy a Nyomtató belseje forró. Az égési sérülések elkerülése érdekében várja meg, amíg lehűlnek a felületek.

- 2 Határozza meg az elakadás helyét, majd szüntesse meg az elakadást:
  - **a** Ha a papír látható a beégető alatt, fogja meg a papír mindkét oldalát, és óvatosan húzza ki.

Megjegyzés: Ügyeljen arra, hogy minden papírdarabot eltávolítson.

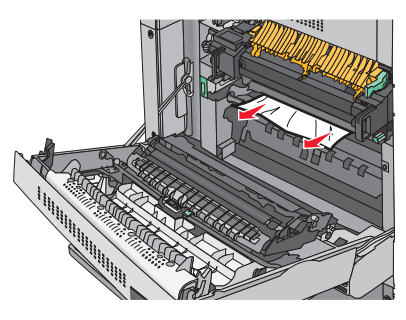

**b** Ha a papír nem látható, akkor el kell távolítania a beégető egységet.

Vigyázat - sérülésveszély: Ne érintse meg a beégető egység közepét. Ellenkező esetben megsérül a beégető.

- **1** Távolítsa el a beégető két oldalán található rögzítőcsavart az óramutató járásával ellentétes irányba forgatva.
- 2 Emelje fel a beégető két oldalán található fogantyúkat, majd azoknál fogva húzza ki a beégető egységet a helyéről.

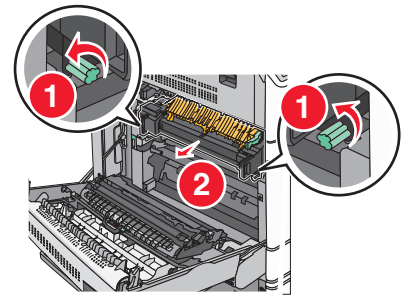

3 Emelje fel a zöld kart, határozottan fogja meg az elakadt papírt mindkét szélénél, majd óvatosan húzza ki.

#### Megjegyzések:

- Ügyeljen arra, hogy minden papírdarabot eltávolítson.
- Ha a papír a beégetőben van, akkor nyissa le a beégető kioldókarját, és kapcsolja boríték módba.
- Az elakadt papír eltávolítása után állítsa vissza a kart a megfelelő helyzetbe.

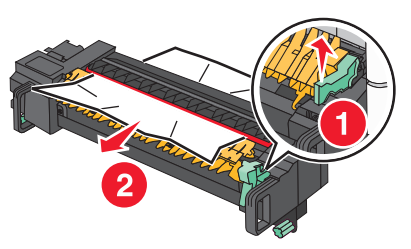

4 Igazítsa be a beégető egységet a két oldalon található fogantyúk segítségével, majd helyezze vissza a beégetőt a nyomtatóba.

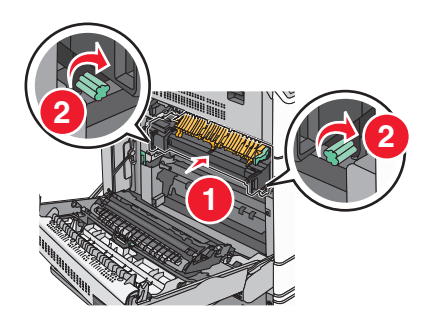

- 3 Csukja be az A ajtót.
- 4 Szükség esetén érintse meg a Continue (Folytatás) elemet a nyomtató kezelőpanelén.

#### Papírelakadás az F fedél mögött (papírtovábbítás)

**1** Nyissa fel az F fedelet.

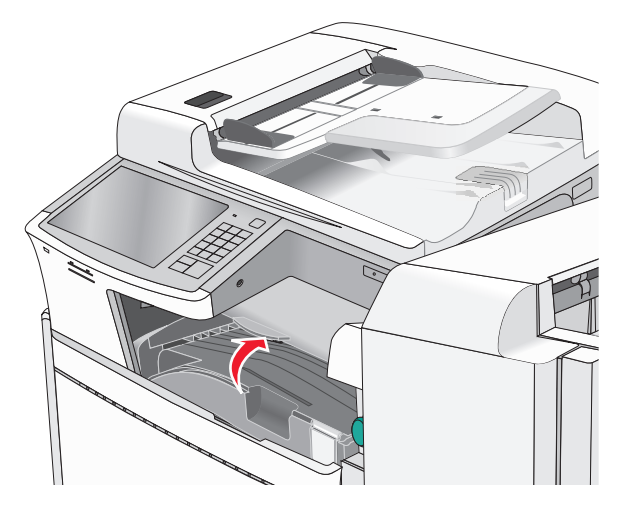

2 Fogja meg az elakadt papírt mindkét oldalán, és óvatosan húzza ki.

Megjegyzés: Ügyeljen arra, hogy minden papírdarabot eltávolítson.

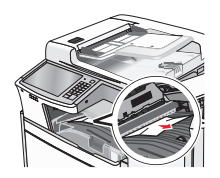

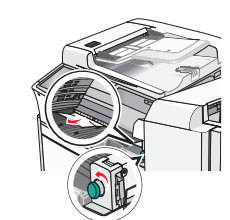

**Megjegyzés:** Ha a jobb oldalon található elakadt papírt nehéz eltávolítani, forgassa a gombot az óramutató járásával ellentétes irányba.

- 3 Csukja be az F fedelet.
- 4 Szükség esetén érintse meg a **Continue (Folytatás)** elemet a nyomtató kezelőpanelén.

## 4yy.xx papírelakadások

Ha az elakadt papír látható valamelyik szétválogató kimeneti tárolóban, határozottan fogja meg a papírt mindkét oldalán és óvatosan húzza ki.

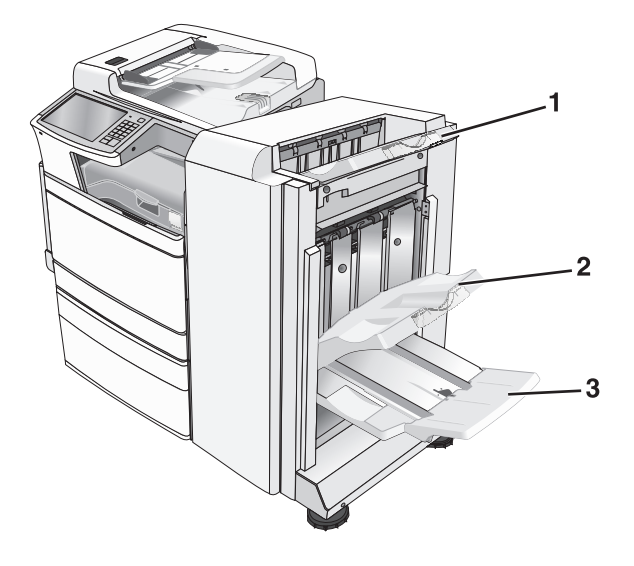

- 1 Normál szétválogató tároló
- 2 Szétválogató 1. tárolója
- 3 Szétválogató 2. tárolója

Megjegyzés: A szétválogató 2. tárolója csak akkor használható, ha telepítve van füzet-szétválogató.

Megjegyzés: Ügyeljen arra, hogy minden papírdarabot eltávolítson.

#### Papírelakadás a H ajtónál

1 Nyissa ki a H ajtót.

**Megjegyzés:** A H ajtó a szétválogató kimeneti tálcái között található.

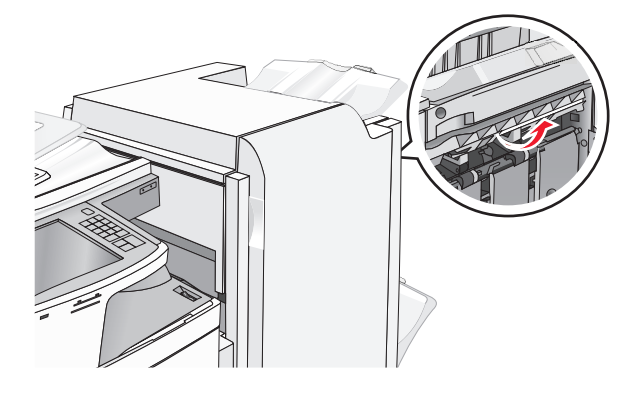

2 Fogja meg az elakadt papírt mindkét oldalán, és óvatosan húzza ki.

**Megjegyzés:** Ügyeljen arra, hogy minden papírdarabot eltávolítson.

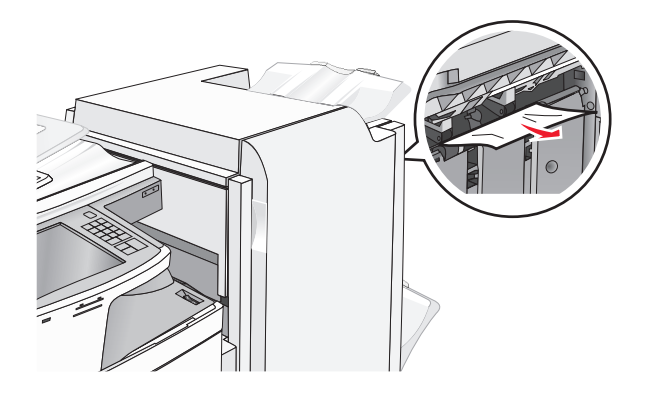

- 3 Csukja be a H ajtót
- 4 Szükség esetén érintse meg a Continue (Folytatás) elemet a nyomtató kezelőpanelén.

#### Papírelakadás a G ajtónál

1 Nyissa ki a G ajtót.

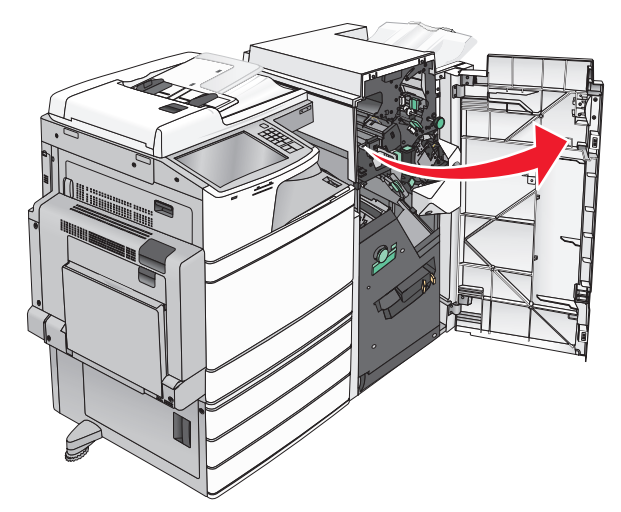

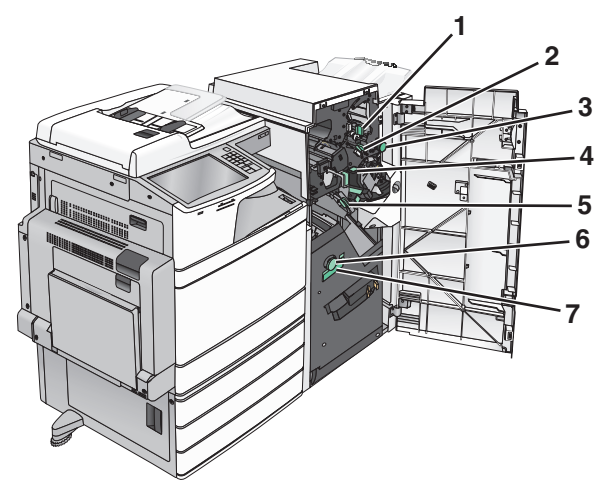

| Terület | Fedél, gomb vagy fogantyú neve |
|---------|--------------------------------|
| 1       | G1 fedél                       |
| 2       | G2 fedél                       |

| Terület | Fedél, gomb vagy fogantyú neve |
|---------|--------------------------------|
| 3       | G3 gomb                        |
| 4       | G4 fedél                       |
| 5       | G7 fedél                       |
| 6       | G8 gomb                        |
| 7       | G9 fogantyú                    |

- 2 Emelje fel a G1 fedél karját.
- **3** Fogja meg az elakadt papírt, és óvatosan húzza ki.

**Megjegyzés:** Miután óvatosan kihúzta az elakadt papírt a G ajtón belülről, ügyeljen arra, hogy minden papírdarabot eltávolítson.

**4** Tolja el jobbra a G2 fedelet és távolítsa el az elakadt papírt.

**Megjegyzés:** Ha a papír a görgők között akadt el, forgassa a G3 gombot az óramutató járásával ellentétes irányba.

- **5** Tolja el lefelé a G4 fedelet és távolítsa el az elakadt papírt.
- 6 Tolja el balra a G7 fedelet és távolítsa el az elakadt papírt.
- 7 Húzza a G9 fogantyút addig, amíg a tálca nem nyílik ki teljesen.

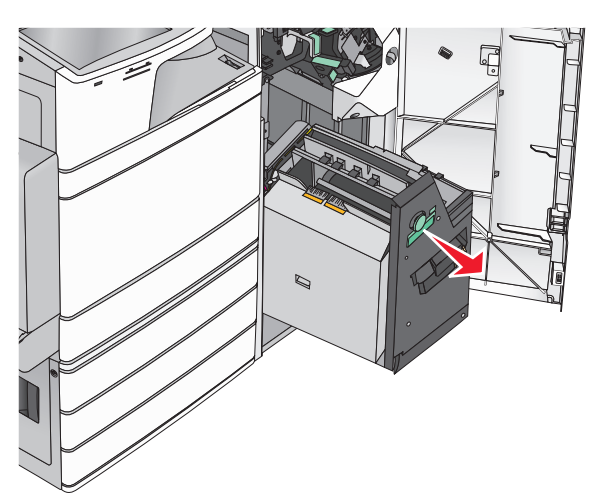

8 Emelje fel a belső fedelet. Ha a papír a görgők között akadt el, forgassa a G8 gombot az óramutató járásával ellentétes irányba, majd távolítsa el az elakadt papírt.

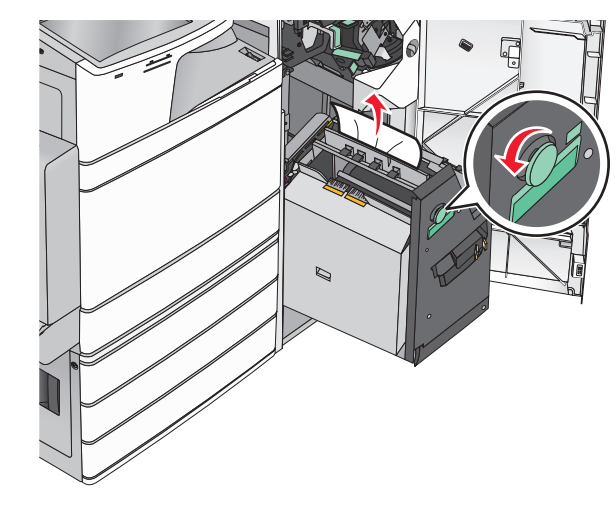

- 9 Csukja be a G ajtót.
- 10 Szükség esetén érintse meg a Continue (Folytatás) elemet a nyomtató kezelőpanelén.

#### Papírelakadás az F fedél mögött (papírtovábbítás)

1 Nyissa fel az F fedelet.

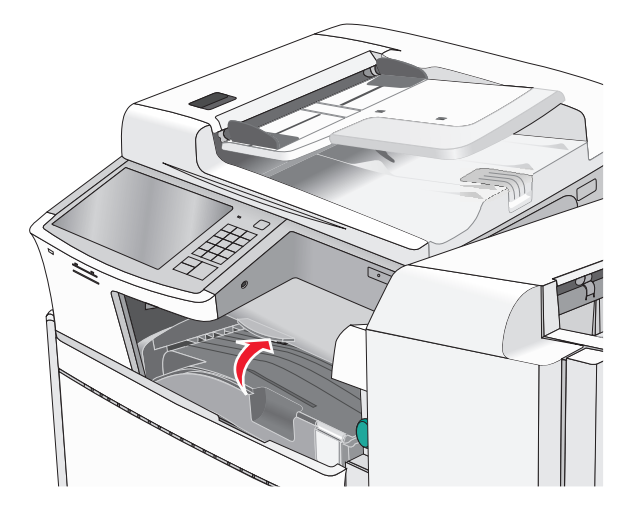

2 Fogja meg az elakadt papírt mindkét oldalán, és óvatosan húzza ki.

Megjegyzés: Ügyeljen arra, hogy minden papírdarabot eltávolítson.

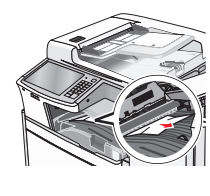

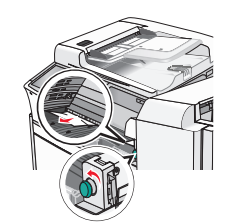

**Megjegyzés:** Ha a jobb oldalon található elakadt papírt nehéz eltávolítani, forgassa a gombot az óramutató járásával ellentétes irányba.

- 3 Csukja be az F fedelet.
- 4 Szükség esetén érintse meg a Continue (Folytatás) elemet a nyomtató kezelőpanelén.

## 455 kapocselakadás

1 Nyissa ki a G ajtót.

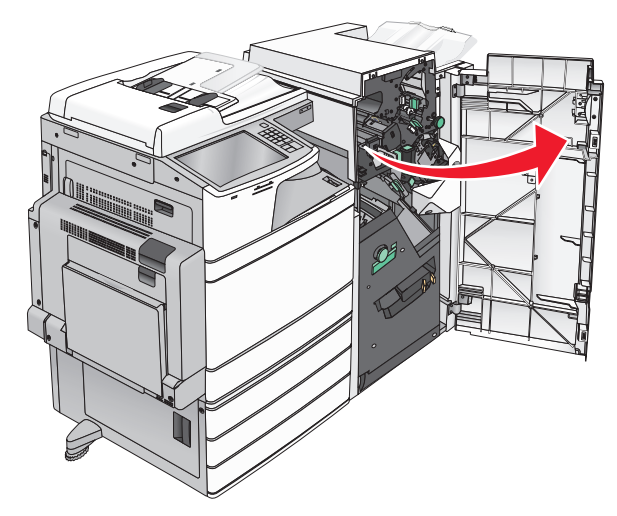

2 Nyomja meg a kart a tűző ajtajának kinyitásához.

Megjegyzés: A tűző ajtaja a beégető mögött van.

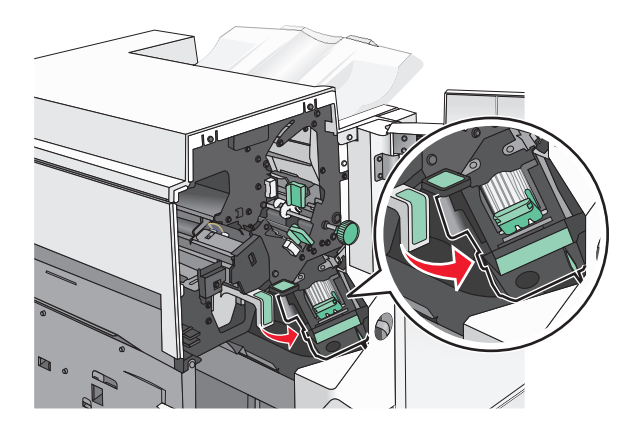

3 Húzza le a tűzőkazetta karját, majd húzza ki a tűzőkazettát a nyomtatóból.

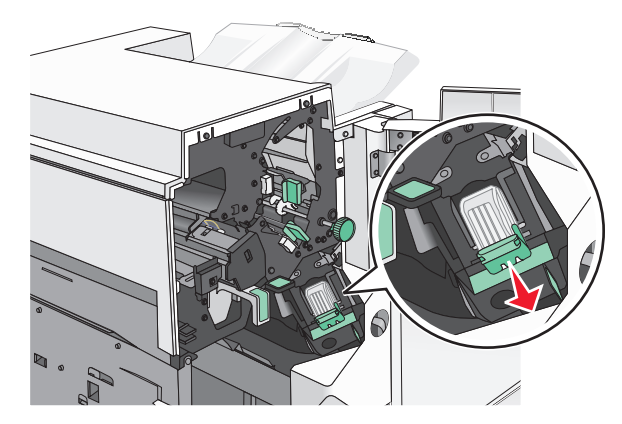

**4** Használja a fémfület a kapocsvezető felemeléséhez, majd távolítsa el a beszorult vagy kilazult kapcsokat.

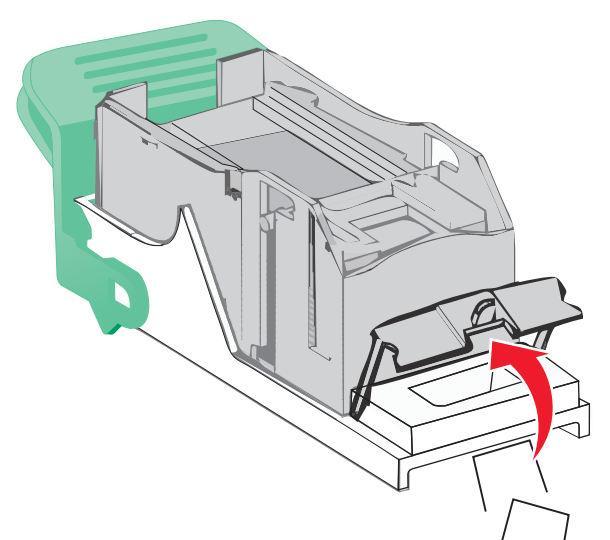

5 Csukja be a tűzőajtót.

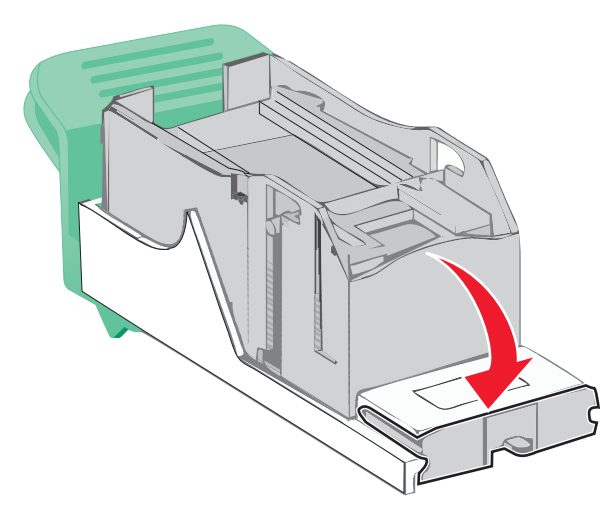

**6** Nyomja le addig a kapocsvezetőt, amíg a helyére nem *pattan*.

7 Nyomja a kazettatartót határozottan a tűzőegységbe, amíg a kazettatartó a helyére nem kattan.

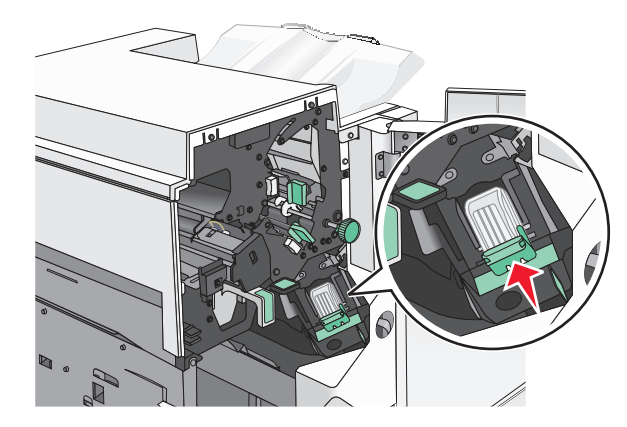

- 8 Csukja be a tűzőajtót.
- 9 Csukja be a G ajtót.
- 10 Szükség esetén érintse meg a Continue, jam cleared (Folytatás, elakadás elhárítva) elemet a nyomtató kezelőpanelén.

## 28y.xx papírelakadás

A lapolvasó nem tudott lapot behúzni az automatikus lapadagolóból.

- **1** Vegye ki az eredeti dokumentumokat az automatikus lapadagolóból.
  - **Megjegyzés:** Az üzenet addig nem tűnik el, amíg az összes lapot el nem távolítja az automatikus lapadagolóból.

#### 2 Nyissa ki az automatikus lapadagoló fedelét.

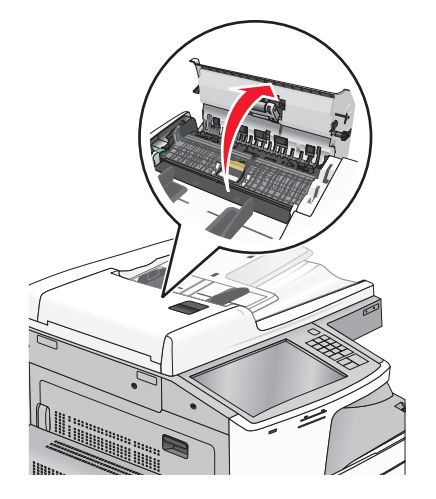

**3** Fogja meg az elakadt papírt mindkét oldalán, és óvatosan húzza ki.

**Megjegyzés:** Ügyeljen arra, hogy minden papírdarabot eltávolítson.

- 4 Zárja le az automatikus lapadagoló borítását.
- 5 Töltse be újra az eredeti dokumentumokat az automatikus lapadagolóba, egyenesítse ki a papírköteget, majd állítsa be a papírvezetőt.